### Είσοδος στην εφαρμογή

Προκειμένου να συνδεθείτε στην εφαρμογή της **Πρωτοβάθμιας Φροντίδας Υγείας** θα πρέπει να συνδεθείτε στο <u>www.e-prescription.gr</u> και να επιλέξετε «Σύστημα Πρωτοβάθμιας Φροντίδας Υγείας», όπως φαίνεται στην παρακάτω εικόνα.

|         | НЛЕКТРОЛІКН<br>ЕУНТАГОГРАФНЕН                                  | Aorusi karaisan Xeronie Emanuseia                                                                     | Avalitmen 🗖 🔾                                                           |          |
|---------|----------------------------------------------------------------|----------------------------------------------------------------------------------------------------|-------------------------------------------------------------------------|----------|
| Αρχική  |                                                                |                                                                                                    |                                                                         |          |
|         | Ηλεκτρονική Συνταγογράφηση                                     |                                                                                                    | Νέα και Ανακοινώσεις<br>Εφαρμογή κανόνων εξετάσεων για ΥΠΕΘΑ<br>Μπαλασα | <u>ક</u> |
|         | ιατρικες Βεβαιωσεις<br>Σύστημα Πρωτοβάθμιας Φροντίδας Υγείας   | - Sec                                                                                                 | Συνταγογράφηση σε ανειχεργούς ΑΜΚΑ<br>28/03/2023                        |          |
| ے<br>ث  | Ατομικός Ηλεκτρονικός Φάκελος Υγείας<br>Μητρώα Ασθενών         | Απενεργοποίηση φίλτρων αντιψυχωσικών φαρμάκων                                                         | Ενεργοποίηση Προχορήγησης και Επολήθευσης<br>φοριάκου<br>18/02/2025     |          |
| ۲<br>۱۲ | Πληροφοριακό Σύστημα ΗΙV Λοίμωξης<br>Ενιαία Λίστα Χειρουργείων |                                                                                                    | Απενεργοποίηση φίλερων ανειψυχωσικών φαρμάκων<br>14/02/2025             |          |
| Ğ       | Εισηγητικοί Φάκελοι Παρόχων ΚΕΠΑ                               |                                                                                                    |                                                                         |          |
| ۵<br>م  | Αλλες Εφαρμογες<br>Διασυνοριακές Υπηρεσίες Υγείας              |                                                                                                    |                                                                         |          |
|         | 78,15 εκατ.<br>α παραπεμπτικά έχουν εκδοθεί μέχρι σήμερα.      | 5,17 εκατ.<br>πολίτες έχουν επιλέξα τον προσωπικό τους ιατρό.                                         | 5,35 εκατ.<br>πολίτες έχουν ενεργοποιήσει την άυλη<br>ουνταγογράφηση.   |          |
|         |                                                                | 158,31 εκατ.<br>άνλες αυνταγές έχουν εκδοθεί μέχρι σήμερα.                                            |                                                                         |          |
|         | e                                                              | ούο Αναφέρουμα πρόν αναπίδοματος ενέρωμος <b>Νοτικλικτα χ</b><br>Ατοικτούχε ανέρα πιο ασφολή φόρχουπ. |                                                                         |          |
| 8       | 1                                                              |                                                                                                    |                                                                         |          |

Έπειτα εισάγετε τους κωδικούς σας για την είσοδό σας στο σύστημα.

|                                                                                                    | Επιστροφή στην Κεντρική Σελίδα |
|----------------------------------------------------------------------------------------------------|--------------------------------|
| Ελληνικά»<br>Είσοδος στο λογαριασμό σας<br>Ονομα χρήστη<br>Κωδικός πρόσβασης<br>Ο Να με θυμάσαι<br>Είσοδος<br>Επαναφορά Κωδικού |                                |

### και στην επόμενη οθόνη επιλέγετε «Αποθήκευση»

|                                                                                                    | S 4         |
|----------------------------------------------------------------------------------------------------|-------------|
| Επιλαγή Μονάδας Υγείας                                                                                                    |             |
| Επιλογή Μονάδας Υγείας<br>Ιατρός ~<br>Αποθήκευση                                                                                                    |             |
| <u>ΑΝΑΚΟΙΝΩΣΕΙΣ</u><br>2024-08-19 - Σας εναμερώνουμε ότι στις 19/08/2024 πραγματοποιήθηκε διαγγραφή θανόντων (απεβιώσαντες έως 12/08/2024) από                                                                                                    | 5           |
| τις λίστες εγγεγραμμένων πολιτών των Προσωπικών Ιατρών. (ΝΕΟ)<br>2024-08-06 - Σας ενημερώνουμε ότι στις 05/08/2024 πραγματοποιήθηκε διαγραφή θανόντων (απεβιώσαντες έως 31/07/2024) από<br>τις λίστες εγγεγραμμένων πολιτών των Προσωπικών Ιατρών.                                                                                                    | -<br>-<br>- |
| 2024-07-23 - Σας ενημερώνουμε ότι λόγω της ενσωμάτωσης των ραντεβού των ιατρών ειδικότητας που είναι συμβεβλημένοι με του<br>ΕΟΠΥΥ από τις 16-07-2024 και μετά, ο τύπος ραντεβού «ΕΟΠΥΥ» για τους Γαρσωπικούς Ιατρούς μετονομάστηκε σε «Προσωπικό<br>Ιατρός» και ο τύπος «ΕΟΠΥΥ» είναι διαθέσιμος μόνο για τους ιατρούς που είναι καταχωρημένοι στο σύστημα ως συμβεβλημένο<br>κατροί ειδικότητας με τον ΕΟΠΥΥ. | v<br>C<br>N |

### Δημιουργία προγράμματος ραντεβού

Προκειμένου να δημιουργήσετε τον προγραμματισμό των ραντεβού σας, εισέρχεστε στην εφαρμογή με τους κωδικούς σας και επιλέγετε από το μενού «Διαθεσιμότητες» την επιλογή «Δημιουργία Προγράμματος»:

|                   |                   |                                          | YGEIAS3 YGEIAS3           |            |                            |              |                       |  |
|-------------------|-------------------|------------------------------------------|---------------------------|------------|----------------------------|--------------|-----------------------|--|
| Λίστα εργασίας Εφ | αρμογή Προσωπικού | Ιατρού 👻 Στοιχεία Ατομικού Ηλ. Φακέλου 🗸 | Διαθεσιμότητες 🛩          | Ραντεβού 🗸 | <mark>Εκτυπώ</mark> σεις ~ | Διαχείριση 🐱 | <mark>Βο</mark> ήθεια |  |
| αντεβού ημέρας    |                   |                                          | Δημιουργία Προγ<br>Αργίες | ράμματος   |                            |              |                       |  |
| Φίλτρο αναζήτησης | Νέα επίσκεψη χωρί | ίς ραντεβού                              |                           |            |                            |              |                       |  |
| Ενέργειες         | Ημερομηνία        | Ονομα ασθενή                             |                           |            |                            | ΑΜΚΑ ασθενή  | Τηλ. επικοινωνίας     |  |

### Στη συνέχεια επιλέγετε το κουμπί «Εισαγωγή»:

|            |            | αρμογή Π | ροσωπικο | ύ Ιατρού 🔶 Στοιχεία | Ατομικού Ηλ. Φα | ΥGEIAS3<br>Δημιουρ<br>κέλου ν Διαθεσιμότητες ν Ραντεβοι | ΤΕΣΤ ΙΑΤ<br>γία Προγράμματα<br>ύ ~ Εκτυπώσεις | ΡΟΣ<br>ος<br>Διαχείρ | ριση 🗸 Βοήθεια |                   |   |           | Έκδοση: 5.2.4 |
|------------|------------|----------|----------|---------------------|-----------------|---------------------------------------------------------|-----------------------------------------------|----------------------|----------------|-------------------|---|-----------|---------------|
| Από        | Έως        | Ενεργό   | Ορατό    | Μονάδα Υγείας       | Ιατρείο         | Ιατρός                                                  |                                               | Σχόλια               | Τροποποιήθηκε  | Τροποποιήθηκε από |   | Εισαγωγά  | Επεξεογασία   |
| 01/05/2025 | 31/05/2025 | ΰχσ      | Na       |                     |                 | ΤΕΣΤ ΙΑΤΡΟΣ YGEIAS3, YGEIAS3                            |                                               |                      | 04/03/2025     | d-25033400075     |   | Lioutetil | Linesepyuora  |
| 01/04/2025 | 30/04/2025 | Nai      | Ναι      |                     |                 | ΤΕΣΤ ΙΑΤΡΟΣ YGEIAS3, YGEIAS3                            |                                               |                      | 26/02/2025     | d-25033400075     |   | Διαγραφή  | Ενεργοποίησι  |
| 22/03/2025 | 31/03/2025 | Ναι      | Nai      |                     |                 | ΤΕΣΤ ΙΑΤΡΟΣ YGEIAS3, YGEIAS3                            |                                               |                      | 27/03/2025     | d-25033400075     | Ŧ | Αντιγραφή | Επικόλληση    |
|            | Δευτέρο    | x        |          | Τρίτη               |                 | Τετάρτη                                                 | Πέμπτη                                        |                      | Παρασκευή      | Σάββατο           |   | Κυριακ    | ή             |

Στο παράθυρο που εμφανίζεται, επιλέγετε εάν ο προγραμματισμός αυτός θα αφορά ραντεβού «ΕΟΠΥΥ» ή όχι, μέσα από το πεδίο «*Pavτεβού ΕΟΠΥΥ*». Έπειτα μπορείτε να διαλέξετε το Ιατρείο το οποίο αφορά το ραντεβού. Στην συνέχεια επιλέγετε τον μήνα για τον οποία θα αφορά ο προγραμματισμός μέσα από το πεδίο «*Eπιλογή μήνα pavτεβού*». Η επιλογή του μήνα ραντεβού περιορίζει αυτομάτως και το εύρος επιλογής του χρονικού διαστήματος του προγράμματος εντός του μήνα επιλογής, δηλαδή εάν επιλεγεί ο μήνας Δεκέμβριος, τότε μπορείτε να επιλέξετε οποιαδήποτε ημερομηνία από/έως εντός του μήνα Δεκεμβρίου. Το πεδίο Ορατό εύρος ημερών δηλώνει το διάστημα για το οποίο τα ραντεβού σας είναι διαθέσιμα στο κοινό. Το μικρότερο διάστημα για το οποίο μπορούν να είναι διαθέσιμα είναι για τους επόμενους δύο μήνες (60 ημέρες). Ωστόσο, μπορείτε να αυξήσετε το διάστημα εάν επιθυμείτε. Επίσης στο πάνω μέρος της οθόνης εμφανίζεται και ένα ενημερωτικό κείμενο, σχετικά με τον συνολικό αριθμό των διαθέσιμων ραντεβού που έχετε δημιουργήσει για τον επιλεγμένο μήνα ραντεβού.

| αντεβού ΕΟΠΥΥ *                                                                                                    | Ναι                                                                                                    | ~                          |     |
|----------------------------------------------------------------------------------------------------|----------------------------------------------------------------------------------------------------|----------------------------|-----|
| τρείο                                                                                                    | ΑΑΑ, ΑΒΥΘΟΣ -                                                                                                    |                            |     |
| πιλογή μήνα ραντεβού *                                                                                                    | AAA, ABYΘOΣ -<br>asd 4, NIΓΡΙΤΑ -                                                                                                    | ΑΧΑΙΑΣ<br>ΣΕΡΡΩΝ           |     |
| πó *                                                                                                    | 1/4/2025                                                                                                    |                            |     |
| 1έχρι *                                                                                                    | 30/4/2025                                                                                                    |                            |     |
| νεργή                                                                                                    | Οχι                                                                                                    | *                          |     |
| ρατή                                                                                                    | Ναι                                                                                                    | ~                          |     |
| ρατό εύρος ημερών *                                                                                                    | 60                                                                                                    | ~                          |     |
| ωδικός συσχέτισης                                                                                                    |                                                                                                    |                            |     |
| χόλια                                                                                                    |                                                                                                    |                            |     |
|                                                                                                    |                                                                                                    |                            |     |
|                                                                                                    |                                                                                                    |                            |     |
| θδηγίες προς τον πολίτη                                                                                                    |                                                                                                    |                            |     |
|                                                                                                    |                                                                                                    |                            |     |
| Αποθήκευση Ακ                                                                                                    | κύρωση<br>ραντεβού<br>τερίοδο 4/2025 ειναι 2                                                                                                    | 225 από 200)               | + > |
| Αποθήκευση Ακ<br>Εισαγωγή νέας περιόδου<br>ο πλήθος ραντεβού για την τ                                                                                                    | εύρωση<br>ραντεβού<br>τερίοδο 4/2025 ειναι 2                                                                                                    | 225 από 200)               | + > |
| Αποθήκευση Ακ<br>Εισαγωγή νέας περιόδου<br>ο πλήθος ραντεβού για την τ<br>Ραντεβού ΕΟΠΥΥ *                                                                                                    | κύρωση<br>ραντεβού<br>περίοδο 4/2025 ειναι 2<br>Ναι                                                                                                    | 225 από 200)               | + > |
| Αποθήκευση Ακ<br>Εισαγωγή νέας περιόδου<br>ο πλήθος ραντεβού για την τ<br>Ραντεβού ΕΟΠΥΥ *<br>Ιατρείο                                                                                                    | κύρωση<br>ραντεβού<br>περίοδο 4/2025 ειναι 2<br>Ναι<br>ΑΑΑ, ΑΒΥΘΟΣ -                                                                                                    | 225 από 200)               | + > |
| Αποθήκευση Ακ<br>Εισαγωγή νέας περιόδου<br>ο πλήθος ραντεβού για την τ<br>Ραντεβού ΕΟΠΥΥ *<br>Ιατρείο<br>Επιλογή μήνα ραντεβού *                                                                                                    | <b>εύρωση</b><br>ραντεβού<br>περίοδο 4/2025 ειναι 2<br>Ναι<br>ΑΑΑ, ΑΒΥΘΟΣ -                                                                                                    | 225 από 200)<br>A          | + > |
| Αποθήκευση Ακ<br>Εισαγωγή νέας περιόδου<br>ο πλήθος ραντεβού για την τ<br>Ραντεβού ΕΟΠΥΥ *<br>Ιατρείο<br>Επιλογή μήνα ραντεβού *<br>Από *                                                                                                | κύρωση<br>ραντεβού<br>περίοδο 4/2025 ειναι 2<br>Ναι<br>ΑΑΑ, ΑΒΥΘΟΣ -<br>@ 4/2025<br>@ 1/4/2025                                                                                                    | 225 από 200)<br>Α ·        | + 、 |
| Αποθήκευση Ακ<br>Εισαγωγή νέας περιόδου<br>ο πλήθος ραντεβού για την τ<br>Ραντεβού ΕΟΠΥΥ *<br>Ιατρείο<br>Επιλογή μήνα ραντεβού *<br>Από *<br>Μέχρι *                                                                                     | κύρωση<br>ραντεβού<br>περίοδο 4/2025 ειναι 2<br>Ναι<br>ΑΑΑ, ΑΒΥΘΟΣ -<br>Μαι<br>4/2025<br>1/4/2025<br>30/4/2025                                                                                                    | 225 από 200)               | + > |
| Αποθήκευση Ακ<br>Εισαγωγή νέας περιόδου<br>ο πλήθος ραντεβού για την τ<br>Ραντεβού ΕΟΠΥΥ*<br>Ιατρείο<br>Επιλογή μήνα ραντεβού *<br>Από *<br>Μέχρι *<br>Ενεργή                                                                            | <ul> <li>κύρωση</li> <li>ραντεβού</li> <li>περίοδο 4/2025 ειναι 2</li> <li>Ναι</li> <li>ΑΑΑ, ΑΒΥΘΟΣ -</li> <li>4/2025</li> <li>1/4/2025</li> <li>30/4/2025</li> <li>Οχι</li> </ul>                                  | 225 από 200)               | + > |
| Αποθήκευση Ακ<br>Εισαγωγή νέας περιόδου<br>ο πλήθος ραντεβού για την τ<br>Ραντεβού ΕΟΠΥΥ *<br>Ιατρείο<br>Επιλογή μήνα ραντεβού *<br>Από *<br>Μέχρι *<br>Ενεργή<br>Ορατή                                                                  | <ul> <li>κύρωση</li> <li>ραντεβού</li> <li>περίοδο 4/2025 ειναι 2</li> <li>Ναι</li> <li>ΑΑΑ, ΑΒΥΘΟΣ -</li> <li>4/2025</li> <li>1/4/2025</li> <li>30/4/2025</li> <li>Οχι</li> <li>Ναι</li> </ul>                     | 225 από 200)<br>Α •<br>•   | + > |
| Αποθήκευση Ακ<br>Εισαγωγή νέας περιόδου<br>ο πλήθος ραντεβού για την τ<br>Ραντεβού ΕΟΠΥΥ*<br>Ιατρείο<br>Επιλογή μήνα ραντεβού *<br>Από *<br>Μέχρι *<br>Ενεργή<br>Ορατή<br>Ορατό εύρος ημερών *                                           | <ul> <li>κύρωση</li> <li>ραντεβού</li> <li>περίοδο 4/2025 ειναι 2</li> <li>Ναι</li> <li>ΑΑΑ, ΑΒΥΘΟΣ -</li> <li>4/2025</li> <li>1/4/2025</li> <li>30/4/2025</li> <li>Όχι</li> <li>Ναι</li> <li>60</li> </ul>         | 225 από 200)               | + > |
| Αποθήκευση Ακ<br>Εισαγωγή νέας περιόδου<br>ο πλήθος ραντεβού για την τ<br>Ραντεβού ΕΟΠΥΥ*<br>Ιατρείο<br>Επιλογή μήνα ραντεβού*<br>Από*<br>Μέχρι*<br>Ενεργή<br>Ορατή<br>Ορατό εύρος ημερών*                                               | <ul> <li>κύρωση</li> <li>ραντεβού</li> <li>περίοδο 4/2025 ειναι 2</li> <li>Ναι</li> <li>ΑΑΑ, ΑΒΥΘΟΣ -</li> <li>4/2025</li> <li>1/4/2025</li> <li>30/4/2025</li> <li>Οχι</li> <li>Ναι</li> <li>60</li> </ul>         | 225 από 200)               | + > |
| Αποθήκευση Ακ<br>Εισαγωγή νέας περιόδου<br>ο πλήθος ραντεβού για την τ<br>Ραντεβού ΕΟΓΙΥΥ *<br>Ιατρείο<br>Επιλογή μήνα ραντεβού *<br>Από *<br>Μέχρι *<br>Ενεργή<br>Ορατή<br>Ορατό εύρος ημερών *<br>Κωδικός συσχέτισης                   | <ul> <li>κύρωση</li> <li>ραντεβού</li> <li>περίοδο 4/2025 ειναι 2</li> <li>Ναι</li> <li>ΑΑΑ, ΑΒΥΘΟΣ -</li> <li>4/2025</li> <li>1/4/2025</li> <li>30/4/2025</li> <li>Οχι</li> <li>Ναι</li> <li>60</li> </ul>         | 225 από 200)<br>Α •<br>Α • | + > |
| Αποθήκευση Ακ<br>Εισαγωγή νέας περιόδου<br>ο πλήθος ραντεβού για την τ<br>Ραντεβού ΕΟΠΥΥ*<br>Ιατρείο<br>Επιλογή μήνα ραντεβού *<br>Από *<br>Μέχρι *<br>Ενεργή<br>Ορατή<br>Ορατό εύρος ημερών *<br>Κωδικός συσχέτισης<br>Σχόλια           | <ul> <li>κύρωση</li> <li>ραντεβού</li> <li>περίοδο 4/2025 ειναι 2</li> <li>Ναι</li> <li>ΑΑΑ, ΑΒΥΘΟΣ -</li> <li>4/2025</li> <li>1/4/2025</li> <li>30/4/2025</li> <li>Οχι</li> <li>Ναι</li> <li>60</li> </ul>         | 225 από 200)               | + 3 |
| Αποθήκευση Ακ<br>Εισαγωγή νέας περιόδου<br>ο πλήθος ραντεβού για την τ<br>Ραντεβού ΕΟΠΥΥ *<br>Ιατρείο<br>Επιλογή μήνα ραντεβού *<br>Από *<br>Μέχρι *<br>Ενεργή<br>Ορατή<br>Ορατό εύρος ημερών *<br>Κωδικός συσχέτισης<br>Σχόλια          | <ul> <li>κύρωση</li> <li>ραντεβού</li> <li>περίοδο 4/2025 ειναι 2</li> <li>Ναι</li> <li>ΑΑΑ, ΑΒΥΘΟΣ -</li> <li>4/2025</li> <li>1/4/2025</li> <li>30/4/2025</li> <li>Οχι</li> <li>Ναι</li> <li>60</li> </ul>         | 225 από 200)               | + > |
| Αποθήκευση Ακ<br>Εισαγωγή νέας περιόδου<br>ο πλήθος ραντεβού για την τ<br>Ραντεβού ΕΟΠΥΥ*<br>Ιατρείο<br>Επιλογή μήνα ραντεβού *<br>Από *<br>Μέχρι *<br>Ενεργή<br>Ορατή εύρος ημερών *<br>Κωδικός συσχέτισης<br>Σχόλια                    | κύρωση         ραντεβού         τερίοδο 4/2025 ειναι 2         Ναι         ΑΑΑ, ΑΒΥΘΟΣ - <ul> <li>4/2025</li> <li>30/4/2025</li> <li>30/4/2025</li> <li>Οχι</li> <li>Ναι</li> <li>60</li> <li></li> <li></li> </ul> | 225 από 200)               | + > |
| Αποθήκευση Ακ<br>Εισαγωγή νέας περιόδου<br>ο πλήθος ραντεβού για την τ<br>Ραντεβού ΕΟΠΥΥ *<br>Ιατρείο<br>Επιλογή μήνα ραντεβού *<br>Από *<br>Μέχρι *<br>Ενεργή<br>Ορατή<br>Ορατή<br>Ορατό εύρος ημερών *<br>Κωδικός συσχέτισης<br>Σχόλια | κύρωση<br>ραντεβού<br>περίοδο 4/2025 ειναι 2<br>Ναι<br>ΑΑΑ, ΑΒΥΘΟΣ -<br>4/2025<br>1/4/2025<br>Σχι<br>Ναι<br>60                                                                                                    | 225 από 200)               | + > |

Εφόσον έχετε ολοκληρώσει την συμπλήρωση των πεδίων επιλέγετε το κουμπί «Αποθήκευση» και στην συνέχεια εμφανίζεται εγγραφή με τον Προγραμματισμό Ραντεβού που δημιουργήσατε κατά το προηγούμενο βήμα. Επιλέγετε τη συγκεκριμένη εγγραφή και στο εβδομαδιαίο πρόγραμμα που εμφανίζεται κάτω από τον πίνακα, κάνετε **δεξί κλικ** με το ποντίκι, οπότε εμφανίζεται η επιλογή «Νέα εγγραφή».

| Από        | Έως        | Ενεργό | Ορατό | Μονάδα Υγείας | Ιατρείο | Ιατρός                   |        | Σχόλια | Τροποποιήθηκε | Τροποποιήθηκε από | ſ | Εισανωνή  | Επεξεργασία  |
|------------|------------|--------|-------|---------------|---------|--------------------------|--------|--------|---------------|-------------------|---|-----------|--------------|
| 01/05/2025 | 31/05/2025 | Όχι    | Ναι   |               |         | ΤΕΣΤ ΙΑΤΡΟΣ ΥGEIAS3, YGE | IAS3   |        | 04/03/2025    | d-25033400075     |   |           |              |
| 01/04/2025 | 30/04/2025 | Ναι    | Ναι   |               |         | ΤΕΣΤ ΙΑΤΡΟΣ YGEIAS3, YGE | IAS3   |        | 26/02/2025    | d-25033400075     |   | Διαγραφή  | Ενεργοποίηση |
| 22/03/2025 | 31/03/2025 | Ναι    | Ναι   |               |         | ΤΕΣΤ ΙΑΤΡΟΣ YGEIAS3, YGE | IAS3   |        | 27/03/2025    | d-25033400075     | • | Αντιγραφή | Επικόλληση   |
|            | Δευτέρ     | α      |       | Τρίτη         |         | Τετάρτη                  | Πέμπτη |        | Παρασκευή     | Σάββατο           |   | Κυριακι   | 1            |

Στο παράθυρο που εμφανίζεται, συμπληρώνετε στον τύπο του ραντεβού είτε την τιμή «**ΕΟΠΥΥ**» είτε «**ΕΚΤΑΚΤΑ**» και στη συνέχεια τα υπόλοιπα πεδία (Ώρα έναρξης, Διάρκεια ραντεβού, Πλήθος Ραντεβού, Ημέρες Εφαρμογής του συγκεκριμένου προγραμματισμού). Η ώρα λήξης υπολογίζεται αυτόματα με βάση τη χρονική διάρκεια των ραντεβού και το πλήθος τους. **Σημείωση**, τα ραντεβού τύπου «**ΕΚΤΑΚΤΑ**» είναι διαθέσιμα μόνο στον ιατρό και όχι στους πολίτες κατά την διαδικασία αναζήτησης και δέσμευσης ραντεβού.

|          | YGEIAS3 ΤΕΣΤ ΙΑΤΡΟΣ             |                        |              |  |  |  |  |  |  |  |  |  |  |
|----------|---------------------------------|------------------------|--------------|--|--|--|--|--|--|--|--|--|--|
|          | Δημιουργία Πρ                   | ογράμματος             |              |  |  |  |  |  |  |  |  |  |  |
| ~ Διαθεσ | σιμότητες - Ραντεβού - E        | κτυπώσεις 🐖 Διαχείριση | - Βοήθεια    |  |  |  |  |  |  |  |  |  |  |
| ρός      | Νέα εγγραφή                     | ×                      | ροποποιήθηκε |  |  |  |  |  |  |  |  |  |  |
|          | Τύπος Ραντεβού                  | ЕОПҮҮ 🗸                | 1/03/2025    |  |  |  |  |  |  |  |  |  |  |
|          | Ώρα έναρξης                     | 07 🗸: 30 🖌 πμ 🖌        | 7/03/2025    |  |  |  |  |  |  |  |  |  |  |
|          | Διάρκεια ραντεβού (σε λεπτά)    | 15                     |              |  |  |  |  |  |  |  |  |  |  |
| Τετάρτη  | Κενό μεταξύ Ραντεβού (σε λεπτά) | 0                      | Παρασκευή    |  |  |  |  |  |  |  |  |  |  |
| 1.00     | Πλήθος ραντεβού                 | 0                      |              |  |  |  |  |  |  |  |  |  |  |
|          | Ώρα λήξης                       | 07 🖌: 30 🖌 πμ 🖌        |              |  |  |  |  |  |  |  |  |  |  |
|          | Ημέρες εφαρμογής :              |                        |              |  |  |  |  |  |  |  |  |  |  |
|          |                                 | 🕑 Δευτέρα              |              |  |  |  |  |  |  |  |  |  |  |
|          |                                 | 💽 Τρίτη                |              |  |  |  |  |  |  |  |  |  |  |
|          |                                 | 💽 Τετάρτη              |              |  |  |  |  |  |  |  |  |  |  |
| 1.1      |                                 | 🕑 Πέμπτη               |              |  |  |  |  |  |  |  |  |  |  |
|          |                                 | 💽 Παρασκευή            |              |  |  |  |  |  |  |  |  |  |  |
|          |                                 | 📃 Σάββατο              |              |  |  |  |  |  |  |  |  |  |  |
|          |                                 | 🦳 Κυριακή              |              |  |  |  |  |  |  |  |  |  |  |
|          | Αποθήκευση Έξοδος               |                        |              |  |  |  |  |  |  |  |  |  |  |

### ΠΡΟΣΟΧΗ:

### Κατά των ορισμό του πλήθους των ραντεβού θα πρέπει να λάβετε υπόψη σας το εξής:

 Η διάρκεια του ραντεβού ορίζεται ενδεικτικά και όχι περιοριστικά στα δεκαπέντε (15) λεπτά προκειμένου να εκτιμηθεί ο αριθμός των ασφαλισμένων που δύναται να εξυπηρετηθεί στο ωράριο λειτουργίας του ιατρείου.
 Η διάρκεια του ραντεβού (επίσκεψης) καθορίζεται σύμφωνα με του κανόνες ορθής ιατρικής πρακτικής.

Με την επιλογή «Αποθήκευση» εμφανίζεται ο αντίστοιχος προγραμματισμός.

| HARKTP<br>KOINON |            |                        |           |                     |                              | ,                    | YGEIAS3 ΤΕΣΤ ΙΑ<br>Δημιουργία Προγράμμα | ΤΡΟΣ<br>πος |                  |                   |   |           | 9 📲            |
|------------------|------------|------------------------|-----------|---------------------|------------------------------|----------------------|-----------------------------------------|-------------|------------------|-------------------|---|-----------|----------------|
| 🛧 Λίστα ε        | ργασίας Εφ | αρμογ <mark>ή Π</mark> | ροσωπικού | ύ Ιατρού 👻 Στοιχεία | Ατομικού Ηλ <sub>.</sub> Φακ | έλου 🗸 Διαθεσιμότητα | ες 🗸 Ραντεβού 🗸 Εκτυπώσει               | ς ~ Διαχε   | είριση 🗸 Βοήθεια |                   |   |           | Έκδοση: 5.2.40 |
| Από              | Έως        | Ενεργό                 | Ορατό     | Μονάδα Υγείας       | Ιατρείο                      | Ιατρός               |                                         | Σχόλια      | Τροποποιήθηκε    | Τροποποιήθηκε από |   | Εισαγωνή  | Επεξεργασία    |
| 01/05/2025       | 31/05/2025 | Όχι                    | Ναι       |                     |                              | ΤΕΣΤ ΙΑΤΡΟΣ YGEIAS   | 3, YGEIAS3                              |             | 04/03/2025       | d-25033400075     | Â |           |                |
| 01/04/2025       | 30/04/2025 | Ναι                    | Ναι       |                     |                              | ΤΕΣΤ ΙΑΤΡΟΣ YGEIAS   | 3, YGEIAS3                              |             | 26/02/2025       | d-25033400075     |   | Διαγραφή  | Ενεργοποίηση   |
| 22/03/2025       | 31/03/2025 | Ναι                    | Ναι       |                     |                              | ΤΕΣΤ ΙΑΤΡΟΣ YGEIAS   | 3, YGEIAS3                              |             | 27/03/2025       | d-25033400075     | • | Αντιγραφή | Επικόλληση     |
|                  | Δευτέρο    | x                      |           | Τρίτη               |                              | Τετάρτη              | Πέμπτη                                  |             | Παρασκευή        | Σάββατο           |   | Κυριακ    | ń              |
|                  |            |                        |           |                     |                              |                      |                                         |             |                  |                   |   |           |                |
| 7:30: E          | ОПҮҮ (1)   |                        | 7:30:     | EONYY (1)           | 7:30: EC                     | (I) YYIIC            | 7:30: EOITYY (1)                        | 7           | ':30: EONYY (1)  |                   |   |           |                |
| 8:00 7:50: E     | ОПҮҮ (2)   |                        | 7:50:     | ЕОПҮҮ (2)           | 7:50: EC                     | ЭПҮҮ (2)             | 7:50: ЕОПҮҮ (2)                         | 7           | ':50: ΕΟΠΥΥ (2)  |                   |   |           |                |
| 8:10: E          | ОПҮҮ (3)   |                        | 8:10:     | ЕОПҮҮ (3)           | 8:10: EC                     | ЭПҮҮ (3)             | 8:10: ЕОПҮҮ (3)                         | 8           | :10: ЕОПҮҮ (3)   |                   |   |           |                |
| 8:30: E          | ОПҮҮ (4)   |                        | 8:30:     | ЕОПҮҮ (4)           | 8:30: EC                     | ОПҮҮ (4)             | 8:30: EOITYY (4)                        | 8           | :30: EONYY (4)   |                   |   |           |                |
| 9:00 8:50: E     | ОПҮҮ (5)   |                        | 8:50:     | ЕОПҮҮ (5)           | 8:50: EC                     | ОПҮҮ (5)             | 8:50: EOITYY (5)                        | 8           | :50: EOПYY (5)   |                   |   |           |                |
| 9:10: E          | ОПҮҮ (6)   |                        | 9:10:     | ЕОПҮҮ (6)           | 9:10: EC                     | ОПҮҮ (6)             | 9:10: EOITYY (6)                        | 9           | ):10: ЕОПҮҮ (6)  |                   |   |           |                |
| 9:30: E          | ОПҮҮ (7)   |                        | 9:30:     | ΕΟΠΥΥ (7)           | 9:30: EC                     | ОПҮҮ (7)             | 9:30: EOITYY (7)                        | 9           | :30: EONYY (7)   |                   |   |           |                |

Μπορείτε να δημιουργήσετε διαφορετικό προγραμματισμό για κάθε ημέρα της εβδομάδας. Επίσης, μπορείτε την ίδια ημέρα να συμπληρώσετε και απογευματινά ραντεβού.

Εφόσον έχετε ορίσει για μια ημέρα (πχ την Δευτέρα) τα πρωινά ραντεβού βάσει της προαναφερθείσας διαδικασίας, στη συνέχεια κάνετε πάλι **δεξί κλικ** με το ποντίκι στο κενό μέρος την σελίδας κάτω από τα ήδη προγραμματισμένα ραντεβού και συμπληρώνετε εκ νέου το παράθυρο ορισμού των ραντεβού.

|                                              |                   |           |           |                      |                | Y                     | GEIAS3 ΤΕΣΤ ΙΑ                                                            | τροΣ                  |                 |                   |   |           | S 📲           |
|----------------------------------------------|-------------------|-----------|-----------|----------------------|----------------|-----------------------|---------------------------------------------------------------------------|-----------------------|-----------------|-------------------|---|-----------|---------------|
| <ul> <li>Κοιναν</li> <li>Λίστα ει</li> </ul> | ικης ασφαλιζης Εφ | αρμογή Πι | ροσωπικού | Ιατρού 🗸 Στοιχεία Ατ | ομικού Ηλ. Φακ | έλου 🗸 Διαθεσιμότητες | <ul> <li>Δημιουργία Προγράμμ</li> <li>Υ Ραντεβού &lt; Εκτυπώσε</li> </ul> | ατος<br>:ις ~ Διαχείι | ριση 🗸 Βοήθεια  |                   |   |           | Έκδοση: 5.2.4 |
| Από                                          | Έως               | Ενεργό    | Ορατό     | Μονάδα Υγείας        | Ιατρείο        | Ιατρός                |                                                                           | Σχόλια                | Τροποποιήθηκε   | Τροποποιήθηκε από |   | Εισαγωνή  | Επεξεονασία   |
| 01/05/2025                                   | 31/05/2025        | Όχι       | Ναι       |                      |                | ΤΕΣΤ ΙΑΤΡΟΣ YGEIAS3,  | YGEIAS3                                                                   |                       | 04/03/2025      | d-25033400075     |   |           | Lincsopyaona  |
| 01/04/2025                                   | 30/04/2025        | Na        | Nci       |                      |                | ΤΕΣΤ ΙΑΤΡΟΣ YGEIAS3,  | YGEIAS3                                                                   |                       | 26/02/2025      | d-25033400075     |   | Διαγραφή  | Ενεργοποίησι  |
| 22/03/2025                                   | 31/03/2025        | Ναι       | Nai       |                      |                | ΤΕΣΤ ΙΑΤΡΟΣ YGEIAS3,  | YGEIAS3                                                                   |                       | 27/03/2025      | d-25033400075     | - | Αντιγραφή | Επικόλληση    |
|                                              |                   |           |           |                      |                |                       |                                                                           |                       |                 |                   |   |           |               |
|                                              | Δευτέρο           | x         |           | Τρίτη                |                | Τετάρτη               | Πέμπτη                                                                    |                       | Παρασκευή       | Σάββατο           |   | Κυριακ    | ή             |
|                                              |                   |           |           |                      |                |                       |                                                                           |                       |                 |                   |   |           |               |
| 12:20: E                                     | ЕОПҮҮ (15)        |           | 12:20     | : ЕОПҮҮ (15)         | 12:20: E       | ОПҮҮ (15)             | 12:20: EOIIYY (15)                                                        | 12                    | :20: EOПYY (15) |                   |   |           |               |
|                                              |                   |           |           |                      |                |                       |                                                                           |                       |                 |                   |   |           |               |
|                                              |                   |           |           |                      |                |                       |                                                                           |                       |                 |                   |   |           |               |
| 13:00                                        |                   |           |           |                      |                |                       |                                                                           |                       |                 |                   |   |           |               |
|                                              |                   |           |           |                      |                |                       |                                                                           |                       |                 |                   |   |           |               |
|                                              |                   |           |           |                      |                |                       |                                                                           |                       |                 |                   |   |           |               |
|                                              |                   |           |           |                      |                |                       |                                                                           |                       |                 |                   |   |           |               |
| 14:00 <b>14:00:</b> E                        | ЕОПҮҮ (16)        |           |           |                      |                |                       | 14:00: ЕОПҮҮ (16)                                                         |                       |                 |                   |   |           |               |
|                                              |                   |           | =         |                      |                |                       |                                                                           |                       |                 |                   |   |           |               |
| 14:20: E                                     | -OHYY (17)        |           |           |                      |                |                       | 14:20: EOIIYY (17)                                                        |                       |                 |                   |   |           |               |
| 14:40: E                                     | ЕОПҮҮ (18)        |           |           |                      |                |                       | 14:40: EOIIYY (18)                                                        |                       |                 |                   |   |           |               |
|                                              |                   |           |           |                      |                |                       |                                                                           |                       |                 |                   |   |           |               |
|                                              |                   |           |           |                      |                |                       |                                                                           |                       |                 |                   |   |           |               |

Εφόσον έχετε ολοκληρώσει τον προγραμματισμό των ραντεβού σας, πρέπει να το ενεργοποιήσετε ώστε να εμφανίζεται στην αναζήτηση των πολιτών και να μπορούν να κλείσουν ραντεβού. Για την ενεργοποίηση του προγράμματος επιλέγετε το κουμπί «Ενεργοποίηση».

| HARKTP<br>KOMAN | AIKA<br>DNIKH MAKYBEPNIKEH<br>IRME AEGAANEHE AE. |          |          |                     |                 | YGEIAS3 ΤΕ<br>Δημιουργία Πρ           | ΣΤ ΙΑΤΡΟΣ<br>ογράμματος |                 |                   |   |           | 9 1            |
|-----------------|--------------------------------------------------|----------|----------|---------------------|-----------------|---------------------------------------|-------------------------|-----------------|-------------------|---|-----------|----------------|
| 🛧 Λίστα ε       | ργασίας Εφ                                       | αρμογή Π | ροσωπικο | ύ Ιατρού 👻 Στοιχεία | Ατομικού Ηλ. Φα | κέλου 🗸 Διαθεσιμότητες 🤟 Ραντεβού 🛩 Ε | κτυπώσεις 🛩 Διαχεί      | ίριση 😽 Βοήθεια |                   |   |           | Έκδοση: 5.2.40 |
| Από             | Έως                                              | Ενεργό   | Ορατό    | Μονάδα Υγείας       | Ιατρείο         | Ιατρός                                | Σχόλια                  | Τροποποιήθηκε   | Τροποποιήθηκε από |   | Εισανωνή  | Επεξεργασία    |
| 01/05/2025      | 31/05/2025                                       |          | Ναι      |                     |                 | ΤΕΣΤ ΙΑΤΡΟΣ YGEIAS3, YGEIAS3          |                         | 04/03/2025      | d-25033400075     | 1 |           |                |
| 01/04/2025      | 30/04/2025                                       | Ναι      | Ναι      |                     |                 | ΤΕΣΤ ΙΑΤΡΟΣ YGEIAS3, YGEIAS3          |                         | 26/02/2025      | d-25033400075     |   | Διαγραφή  | Ενεργοποίηση   |
| 22/03/2025      | 31/03/2025                                       | Ncii     | Nai      |                     |                 | ΤΕΣΤ ΙΑΤΡΟΣ YGEIAS3, YGEIAS3          |                         | 27/03/2025      | d-25033400075     | v | Αντιγραφή | Επικόλληση     |

Στη συνέχεια εμφανίζεται ένα μήνυμα που αναφέρει ότι από την ενεργοποίηση και μετά το πρόγραμμα δεν μπορεί να τροποποιηθεί και οι πολίτες θα μπορούν να δεσμεύσουν τα διαθέσιμα ραντεβού.

| OH            | <b>AIKA</b> |           |          |                     |                  | Y                                                                                         | GEIAS3 ΤΕΣΤ ΙΑ                                                                                  | τροΣ                                                |                                                      |               |   |           |                |
|---------------|-------------|-----------|----------|---------------------|------------------|-------------------------------------------------------------------------------------------|-------------------------------------------------------------------------------------------------|-----------------------------------------------------|------------------------------------------------------|---------------|---|-----------|----------------|
| -HVENTPH      |             |           |          |                     |                  |                                                                                           | Δημιουργία Προγράμμ                                                                             | ατος                                                |                                                      |               |   |           |                |
| 🛧 Λίστα ε     | ργασίας Εφ  | ραρμογή Π | ροσωπικο | ύ Ιατρού 🤟 Στοιχεία | Ατομικού Ηλ. Φαι | κέλου 🤟 Διαθεσιμότητες 🕯                                                                  | <ul> <li>Ραντεβού - Εκτυπώσε</li> </ul>                                                         | εις 🗸 Διαχεί                                        | ριση 🗸 Βοήθεια                                       |               |   |           | Έκδοση: 5.2.40 |
| Από           |             |           |          |                     |                  |                                                                                           |                                                                                                 |                                                     |                                                      |               |   | Εισανωνή  | Επεξεργασία    |
| 01/05/2025    |             |           |          |                     |                  |                                                                                           |                                                                                                 |                                                     |                                                      |               | 4 |           |                |
| 01/04/2025    | 30/04/2025  | Ναι       | Nei      |                     |                  | ΤΕΣΤ ΙΑΤΡΟΣ YGEIAS3, Y                                                                    |                                                                                                 |                                                     |                                                      | d-25033400075 |   | Διαγραφή  | Ενεργοποίηση   |
| 22/03/2025    |             | Να        | Ναι      |                     |                  | ΤΕΣΤ ΙΑΤΡΟΣ YGEIAS3, Y                                                                    | 'GEIAS3                                                                                         |                                                     | 27/03/2025                                           | d-25033400075 | • | Αντιγραφή |                |
|               | Δευτέρ      | α         |          | Τρίτη               |                  | Τετάρτη                                                                                   | Πέμπτη                                                                                          |                                                     | Παρασκευή                                            | Σάββατο       |   | Κυριακ    | h              |
| 12:20.1       |             |           | 12.2     |                     | 12:20:           | Προσοχή<br>Είστε σίγουροι ότι θέλετε<br>Μετά την ενεργοποίηση δ<br>προγράμματος καί θα μπ | να ενεργοποιήσετε την περίοδο<br>έν θα είναι δυνατή η τροποποίη<br>ορούν να δεσμευτούν ραντεβοι | ι: 01/05/2025<br>ίση του εβδομα<br>ό για την περίολ | ×<br>• 31/05/2025;<br>ιδιαίου<br>δο αυτή.<br>Dχι Ναι |               |   |           |                |
| 14:00 14:00 1 |             |           |          |                     |                  |                                                                                           | 14:00 EONYY (15)                                                                                |                                                     |                                                      |               |   |           |                |

Εάν επιλέξετε «Ναι» και επιβεβαιώσετε ότι δε θα προχωρήσετε σε τροποποιήσεις, τότε το πρόγραμμα θα ενεργοποιηθεί και τα ραντεβού σας θα είναι διαθέσιμα στους πολίτες. Η αντίστοιχη εγγραφή προγραμματισμού ραντεβού είναι πλέον ενεργή.

|            |            | αρμογή Πι | ροσωπικοι | ύ Ιατρού 🗸 Στοιχεία | Ατομικού Ηλ. Φαι | κέλου ৵ Διαθεσιμότη | ΥGEIAS3 ΤΕΣΤ ΙΑ<br>Δημιουργία Προγράμμα<br>τες ~ Ραντεβού ~ Εκτυπώσει | ΤΡΟΣ<br>πος<br>ς ~ Διαχεί | ριση 🗸 Βοήθεια  |                   |   |                    | Εκδοση: 5.2. |
|------------|------------|-----------|-----------|---------------------|------------------|---------------------|-----------------------------------------------------------------------|---------------------------|-----------------|-------------------|---|--------------------|--------------|
| Από        | Έως        | Ενεργό    | Ορατό     | Μονάδα Υγείας       | Ιατρείο          | Ιατρός              |                                                                       | Σχόλια                    | Τροποποιήθηκε   | Τροποποιήθηκε από |   | Εισαγωγή           | Επεξεογασία  |
| 01/05/2025 | 31/05/2025 | Ναι       | Ναι       |                     |                  | ΤΕΣΤ ΙΑΤΡΟΣ YGEIA   | 53, YGEIAS3                                                           |                           | 04/03/2025      | d-25033400075     | 4 |                    |              |
| 01/04/2025 | 30/04/2025 | Ναι       | Ναι       |                     |                  | ΤΕΣΤ ΙΑΤΡΟΣ YGEIA   | S3, YGEIAS3                                                           |                           | 26/02/2025      | d-25033400075     |   | Διαγραφή           | Απενεργ/ση   |
| 22/03/2025 | 31/03/2025 | Ναι       | Nai       |                     |                  | ΤΕΣΤ ΙΑΤΡΟΣ YGEIA   | 53, YGEIAS3                                                           |                           | 27/03/2025      | d-25033400075     | - | Αντιγραφή          | Επικόλληση   |
|            | Δευτέρο    | a         |           | Τρίτη               |                  | Τετάρτη             | Πέμπτη                                                                |                           | Παρασκευή       | Σάββατο           |   | <mark>Κυρια</mark> | κή           |
| 12:20: E   | ЕОПҮҮ (15) |           | 12:2      | 0: EONYY (15)       | 12:20:1          | ЕОПҮҮ (15)          | 12:20: ЕОПҮҮ (15)                                                     | 12                        | 20: EOITYY (15) |                   |   |                    |              |

# ΔΕΣΜΕΥΣΗ ΝΕΟΥ ΡΑΝΤΕΒΟΥ

Επιλέγουμε από το μενού Ραντεβού -> Ραντεβού εβδομάδας

| HARKTP<br>KOINAM | SIKA               |                     |                   |                                               |                                        |            | YGEIAS3<br>Ραντεβ                                       | <b>ΤΕΣΤ ΙΑΤΡΟΣ</b><br>ού Εβδομάδας |        |
|------------------|--------------------|---------------------|-------------------|-----------------------------------------------|----------------------------------------|------------|---------------------------------------------------------|------------------------------------|--------|
| Λίστα ε<br>Από   | ογασίας Εφα<br>Έως | αρμογή Πρ<br>Ενεργό | οσωπικού<br>Ορατό | Ιατρού 🛩 Στοιχεία Ατομικού Η<br>Μονάδα Υγείας | Ιλ. Φακέλου → Διαθεσιμότητε<br>Ιατρείο | ες ~<br>Ια | Ραντεβού - Εκτυπώσεις - Διαχείριση -<br>Νέο Ραντεβού    | Βοήθεια                            | Σχόλια |
| 01/09/2024       | 31/12/2024         | Ναι                 | Ναι               |                                               |                                        | т          | Ραντεβού Εβδομάδας<br>Ραντεβού Ημέρας                   |                                    |        |
| 01/08/2024       | 31/12/2024         | Ναι                 | Ναι               |                                               |                                        | TI         | Μαζικός Προγραμματισμός Ραντεβού                        |                                    |        |
| 01/12/2023       | 31/12/2024         | Ναι                 | Ναι               |                                               |                                        | TI         | Μαζικός Επαναπρογραμματισμός<br>Εξαιρέσεις Προγράμματος |                                    |        |

Επιλέγουμε από τη λίστα το πρόγραμμα του διαστήματος που επιθυμούμε οπότε εμφανίζονται στην οθόνη αναλυτικά τα ραντεβού της εβδομάδας. Με τα βελάκια που εμφανίζονται δίπλα από τις ημέρες τις εβδομάδας μπορείτε να μεταβείτε σε επόμενες ή προηγούμενες εβδομάδες.

|                          |                          | τρμογή Πρι  | οσωπικού   | Ιατρού ~ Στοιχεία Ατομικού Ηλ. Φακέλο                     | υ 🗸 Διαθεσιμότητες  | Υ<br>• Ραντεβού • Εκτυπώσεις •                             | GEIAS3 ΤΕΣΤ ΙΑΤΡΟΣ<br>Ραντεβού Εβδομάδας<br>Διαχείριση ~ Βοήθεια |                          |                          |                                | (              | Έκδοση: 5.2.17 |
|--------------------------|--------------------------|-------------|------------|-----------------------------------------------------------|---------------------|------------------------------------------------------------|------------------------------------------------------------------|--------------------------|--------------------------|--------------------------------|----------------|----------------|
| Από                      | Έως                      | Ενεονό      | Ορατό      | Μονάδα Υνείας                                             | Ιατοείο             | Ιατοός                                                     |                                                                  | Σχόλια                   | Τροποποιήθηκε            | Τροποποιήθηκε από              |                |                |
| 01/09/2024               | 31/12/2024               | Ναι         | Nai        |                                                           |                     | TEXT IATPOX YGEIAS3, YGEIAS3                               |                                                                  |                          | 11/09/2024               | d-25033400075                  |                |                |
| 01/08/2024<br>01/12/2023 | 31/12/2024<br>31/12/2024 | Ναι<br>Ναι  | Ναι<br>Ναι |                                                           |                     | ΤΕΣΤΙΑΤΡΟΣ ΥGEIAS3, YGEIAS3<br>ΤΕΣΤΙΑΤΡΟΣ YGEIAS3, YGEIAS3 |                                                                  |                          | 22/07/2024<br>08/04/2024 | d-25033400075<br>d-25033400075 |                | Ανανεωση       |
| <                        | Δευτέρα                  | 1 30/9/2024 | 1          | Τρίτη 1/10/2024                                           |                     | Τετάρτη 2/10/2024                                          | Πέμπτη 3/10/2024                                                 | Παρασκευι                | j 4/10/2024              | Σάββατο 5/10/2024              | Κυριακή 6/10/2 | 024 >          |
|                          |                          |             |            | 8:00: ΕΚΤΕΛΕΣΜΕΝΟ:ΕΟΠΥΥ: ΜΑΚΡΗΣ<br>ΛΕΩΝΙΔΑΣ, ΠΑΤΡΩΝΥΜΟ-ΖΑ | 8:00: ENEPT         | Ο:ΕΟΠΥΥ: ΜΑΚΡΗΣ ΛΕΩΝΙΔΑΣ,<br>ΙΟ-ΖΑ                         | 8:00: <b>ΕΟΠΥΥ</b> (1)                                           | 8:00: <b>ΕΟΠΥΥ</b> (1)   |                          |                                |                |                |
|                          |                          |             |            |                                                           | 8:15: EONY)         | r (2)                                                      | 8:15: EONYY (2)                                                  | 8:15: EONYY (2)          |                          |                                |                |                |
|                          |                          |             |            |                                                           | 8:30: EONY          | r (3)                                                      | 8:30: EONYY (3)                                                  | 8:30: <b>EONYY</b> (3)   |                          |                                |                |                |
|                          |                          |             |            |                                                           | 8:45: EOTY1         | r (4)                                                      | 8:45: EOITYY (4)                                                 | 8:45: EONYY (4)          |                          |                                |                |                |
| 9:00                     |                          |             |            |                                                           | 9:00: EOTY1         | r (5)                                                      | 9:00: <b>ΕΟΠΥΥ</b> (5)                                           | 9:00: EONYY (5)          |                          |                                |                |                |
|                          |                          |             |            |                                                           | 9:15: EORY1         | r (6)                                                      | 9:15: <b>ΕΟΠΥΥ</b> (6)                                           | 9:15: EONYY (6)          |                          |                                |                |                |
|                          |                          |             |            |                                                           | 9:30: <b>EORY</b>   | (7)                                                        | 9:30: <b>EONYY</b> (7)                                           | 9:30: EONYY (7)          |                          |                                |                |                |
|                          |                          |             |            |                                                           | 9:46: EOTY1         | r (8)                                                      | 9:45: <b>EONYY</b> (8)                                           | 9:45: EONYY (8)          |                          |                                |                |                |
| 10:00                    |                          |             |            |                                                           | 10:00: <b>EOTIY</b> | ¥ (9)                                                      | 10:00: <b>ΕΟΠΥΥ</b> (9)                                          | 10:00: <b>ΕΟΠΥΥ</b> (9)  |                          |                                |                |                |
|                          |                          |             |            |                                                           | 10:15: EOITY        | <b>Y</b> (10)                                              | 10:15: <b>ΕΟΠΥΥ</b> (10)                                         | 10:15: <b>ΕΟΠΥΥ</b> (10) |                          |                                |                |                |
|                          |                          |             |            |                                                           |                     |                                                            |                                                                  |                          |                          |                                |                |                |

Επιλέγουμε την ημερομηνία και ώρα που θέλουμε να δεσμεύσουμε το ραντεβού (το συγκεκριμένο κουμπί (slot) με πράσινο χρώμα) και ανοίγει το παράθυρο «Νέο ραντεβού».

| Νέο ραντεβού                                                             | + ×      |
|--------------------------------------------------------------------------|----------|
| Συμπληρώστε ΑΜΚΑ ασθενούς ή ΕΚΑΑ *                                       |          |
| Εισάγετε ΑΜΚΑ ή ΕΚΑΑ                                                     | Q        |
|                                                                          |          |
|                                                                          |          |
| Επιλογή Παραπομπής                                                       | <b>~</b> |
| Τηλέφωνο 1                                                               |          |
| Τηλέφωνο 2                                                               |          |
| Email                                                                    |          |
| Σχόλια                                                                   |          |
| 2,0,00                                                                   |          |
|                                                                          |          |
|                                                                          |          |
|                                                                          |          |
| Μετά την καταχώρηση ο πολίτης θα ενημε<br>για το οαντεβού μέσω sms/email | ερωθεί   |
|                                                                          |          |
| Αποθήκευση Έξοδος                                                        |          |
| III'SIFEDHAA (13)                                                        |          |

Συμπληρώνουμε τον ΑΜΚΑ του ασθενή και πατάμε το πλήκτρο Enter. Εμφανίζονται τα στοιχεία του ασθενή (ονοματεπώνυμο, τηλέφωνο, e-mail). Μπορείτε να προχωρήσετε σε επικαιροποίηση των στοιχείων επικοινωνίας του ασθενή και η διαδικασία ολοκληρώνεται επιλέγοντας το κουμπί «Αποθήκευση» για τη δέσμευση του ραντεβού.

Επιπλέον, κατά την διαδικασία δέσμευσης ραντεβού, ελέγχεται αν το όριο των 200 ραντεβού το μήνα, για τον μήνα που αφορά το ραντεβού, έχει ξεπεραστεί ή όχι. Στην περίπτωση που τα δεσμευμένα ραντεβού του μήνα είναι ίσα με το όριο των 200 ραντεβού μηνιαίως, τότε εμφανίζεται το μήνυμα «Δεν υπάρχουν διαθέσιμα ραντεβού, διότι το μηνιαίο όριο των 200 ραντεβού ΕΟΠΥΥ έχει συμπληρωθεί.». Επίσης, τα προγράμματα που είναι ενεργά και ορατά για τον μήνα που έχουν συμπληρωθεί τα 200 ραντεβού μηνιαίως, μετατρέπονται σε ΜΗ ΟΡΑΤΑ αυτόματα. Ενώ, επιστρέφουν σε κατάσταση ΟΡΑΤΑ αυτόματα και πάλι, αφού απελευθερωθεί κάποια από τα δεσμευμένα ραντεβού είτε λόγω ακύρωσης είτε λόγω μη προσέλευσης του πολίτη.

| 0102(                                  | croop il cropp                      | Q      |           |      |
|----------------------------------------|-------------------------------------|--------|-----------|------|
| ΜΑΚΙ ΛΕΩ , ΠΑ<br>Προσωπικός Ιατρός: ΤΕ | τρωνγμο-Ζα<br>Στ ιατρος ygeias3, yg | GEIAS3 | - 250334( | 0075 |
| Επιλογή Παραπομπής                     |                                     | ~      |           |      |
| Τηλέφωνο 1                             | 21321                               |        |           |      |
| Τηλέφωνο 2                             | 6970                                |        |           |      |
| Email                                  | apa                                 |        |           |      |
| Σχόλια                                 |                                     |        |           |      |
|                                        |                                     |        |           |      |
|                                        |                                     |        |           |      |
|                                        |                                     |        |           |      |
|                                        | η ο πολίτης θα ενημερι              | Ací    |           |      |

# ΑΝΑΓΓΕΛΙΑ ΑΚΥΡΩΣΗΣ ΡΑΝΤΕΒΟΥ/ ΑΝΑΓΓΕΛΙΑ ΡΑΝΤΕΒΟΥ

Στο σημείο αυτό ο εκάστοτε ιατρός χειρίζεται τις ενημερώσεις από τον ΕΟΠΥΥ σχετικά με τα ραντεβού του. Πιο συγκεκριμένα, στο παρακάτω στιγμιότυπο φαίνονται όλες οι απαραίτητες πληροφορίες του ραντεβού με τα στοιχεία επικοινωνίας. Παράλληλα, στο σημείο αυτό θα γίνει έλεγχος για την ορθότητα του τηλεφώνου επικοινωνίας και βλέπουμε πως υπάρχουν οι εξής επιλογές: «Προσήλθε» αν έχει προσέλθει ο πολίτης και αντίστοιχα «Δεν προσήλθε» αν δεν έχει έρθει στο ραντεβού του. Στη συνέχεια, αφού επιλέξουμε «Εκτύπωση» θα πάρουμε ως αποτέλεσμα την αναγραφή του barcode στο αποδεικτικό του

## ηλεκτρονικού ραντεβού.

| Πληροφορίες ραντεβού                                          | ÷   | × |
|---------------------------------------------------------------|-----|---|
| Ραντεβού : Έκτακτο                                            |     |   |
| Ιατρός : YGEIAS3 YGEIAS3, YGEIAS3                             |     |   |
| Διεύθυνση : Λυκούργου 10                                      |     |   |
| Ημερομηνία: 01/07/2025 10:30                                  |     |   |
| Διάρκεια : 15 λεπτά                                           |     |   |
| Όνομα Ασθενούς : ΜΑΚΡΗΣ ΛΕΩΝΙΔΑΣ, ΠΑΤΡΩΝΥΜΟ-ΖΑ                |     |   |
| ΑΜΚΑ Ασθενούς : 01020002786                                   |     |   |
| Τηλ. επικοινωνίας ασθενούς (1) : * 690000000                  |     |   |
| Τηλ. επικοινωνίας ασθενούς (2) : 6948882945                   |     |   |
| Email ασθενούς : davis@idika.gr                               |     |   |
| Σχόλια :                                                      |     |   |
| Φυσική Παρουσία ΝΑΙ 🗸                                         |     |   |
| Νέα Επίσκεψη Προσήλθε Δεν προσήλθε Εκτύπωση Ακύρωση ραντ. Έξο | δος |   |

Σε περίπτωση που ο πολίτης δεν προσέλθει στο ραντεβού του, εμφανίζεται το στιγμιότυπο που βλέπουμε στη συνέχεια και προχωρούμε στην «Επιβεβαίωση». Με τον τρόπο αυτόν αν έχει αναγγελθεί στον ΕΟΠΥΥ θα εμφανιστεί σχετικό μήνυμα για τις επιτρεπτές ενέργειες.

| Πληροφορίες ραντ | τεβού + >                                                        | : 2 |
|------------------|------------------------------------------------------------------|-----|
|                  | Ραντεβού : ΕΟΠΥΥ                                                 |     |
|                  | Ιατρός : Τ <u>α τη τη τη τη τη τη τη τη τη τη τη τη τη </u>      |     |
|                  | Διεύθυνση :                                                      |     |
|                  | Ημερομηνία:                                                      |     |
|                  | Διάρκεια : Συ λειπα                                              |     |
|                  | Όνομα Ασθενούς :                                                 |     |
|                  | ΑΜΚΑ Ασθενούς : Επιβεβαίωση "Δεν Προσήλθε" ×                     |     |
|                  | Τηλ. επικοινωνίας ασθενού                                        |     |
|                  | Τηλ. επικοινωνίας ασθενού                                        |     |
|                  | Email ασθενούς :                                                 |     |
|                  | Σχόλια :                                                         |     |
|                  |                                                                  |     |
| Φυσική Παρουσία  | NAI                                                              |     |
| Αποθήκευση       | Νέα Επίσκεψη Προσήλθε Δεν προσήλθε Εκτύπωση Ακύρωση ραντ. Έξοδος |     |

Αντίστοιχα, μία άλλη δυνατότητα εξίσου σημαντική είναι η ακύρωση του ραντεβού. Ο ιατρός μπορεί να ακυρώσει το ραντεβού του με τον πολίτη. Κατά την ακύρωση εμφανίζεται το σχετικό μήνυμα με όλες τις πληροφορίες του ασθενούς και στη συνέχεια επιλέγουμε «Ναι». Παρακάτω, μπορούμε να δούμε στο στιγμιότυπο αυτήν την ενέργεια.

| Πληροφορίες ραντεβού   |                                                                                       | + ×    |
|------------------------|---------------------------------------------------------------------------------------|--------|
|                        | Ραντεβού : ΕΟΠΥΥ                                                                      |        |
|                        | Ιατρός :                                                                              |        |
|                        | Διεύθυνση :                                                                           |        |
|                        | Ημερομηνία: 04/07/2025 12:40                                                          |        |
|                        | Διάρκεια : 20 λεπτά                                                                   |        |
|                        | Όνομα Ασθενούς : Ναταγγαία                                                            |        |
|                        | Ακύρωση ραντεβού ×                                                                    |        |
|                        | Είστε σίγουροι ότι θέλετε να ακυρώσετε το ραντεβού σας στις 04/07/2025 και ώρα 12:40; |        |
|                        |                                                                                       |        |
|                        | Όχι Ναι                                                                               |        |
|                        | Email ασθενούς :                                                                      |        |
|                        | Σχόλια :                                                                              |        |
|                        |                                                                                       |        |
| Φυσική Παρουσία        | VI VI                                                                                 |        |
| Εισαγωγή παραπεμπτικού |                                                                                       |        |
| Αποθήκευση             | νέα Επίσκεψη Προσήλθε Δεν προσήλθε Εκτύπωση Ακύρωση ραντ.                             | Έξοδος |

# ΑΠΟΔΟΧΗ/ΑΠΟΡΡΙΨΗ ΡΑΝΤΕΒΟΥ

| HAIKA                                                        | A<br>NHEH<br>I AE.                        |                                  |                                 |                  | ΥGEIAS3 ΤΕΣΤ ΙΑΤ<br>Διαχείριση Ραντεβού ΕΟΠ                                                                                                    | ΥGEIAS3 ΤΕΣΤ ΙΑΤΡΟΣ<br>Διοχτάριση Ραντεβού ΕΟΠΥΥ |           |        |   |             |
|--------------------------------------------------------------|-------------------------------------------|----------------------------------|---------------------------------|------------------|----------------------------------------------------------------------------------------------------|--------------------------------------------------|-----------|--------|---|-------------|
| Αίστα εργασίας                                               | Εφαρμογή Προσωτ                           | rικού Ιατρού ~                   | Στοιχεία Ατομικού Ηλ. Φακέλου 🤟 | Διαθεσιμότητες ~ | <b>Ραντεβού - Εκτυπώσεις - Διαχείριση - Βοήθεια</b>                                                                                                   |                                                  |           |        | E | κδοση: 5.2. |
| Τιλογή μήνα αναφοράς:<br>ι εγγραφές αφορούν την πε<br>Φίλτρο | Π/2025 μόδο από 01-01-2025 Εξαγωγή σε Εχα | Ανανέωση<br>έως 31-01-2025<br>el |                                 |                  | Νέο Ραντεβού<br>Ραντεβού Εβδομόδος<br>Ραντεβού Ημέος<br>Μοζικός Προγραμματισμός Ραντεβού<br>Μοζικός Επανατοργορωματισμός<br>Επιτιρίατος Γρουρόμμιατος |                                                  |           |        |   |             |
| Ιληρι Εκτύτ Αποδοχή                                          | Απόρριψη                                  | Ημερομηνία                       | Κωδικός ραντεβού                | Ιατρός           | Διαχείριση Ραντεβού ΕΟΠΥΥ                                                                                                    | Τύπος ραντεβού                                   | Κατάσταση | Σχόλια |   |             |
| Πληρι Εκτύτ Αποδοχή                                          | Απόρριψη                                  | Ημερομηνία                       | Κωδικός ραντεβού                | Ιατρός           | Διαχείριση Ραντεβού ΕΟΠΥΥ                                                                                                    | Τύπος ραντεβού                                   | Κατάσταση | Σχόλια |   |             |

Στην οθόνη αυτή, αφού επιλέξουμε τον επιθυμητό μήνα αναφοράς για τον οποίο θέλουμε να δούμε τα αιτήματα των ραντεβού μέσω του πεδίου «Επιλογή μήνα αναφοράς» και στην συνέχεια το κουμπί «Ανανέωση», τότε εμφανίζεται η λίστα με τα αιτήματα προς διαχείριση, δηλαδή αποδοχή ή απόρριψη. Τα αιτήματα ραντεβού καταχωρούνται στις περιπτώσεις που οι πολίτες κλείνουν ραντεβού, ενώ τα ραντεβού που κλείνονται από τον ίδιο τον ιατρό καταχωρούνται απευθείας ως επιβεβαιωμένα.

| <ul> <li>Νίστα εργασίας</li> <li>Μίστα εργασίας</li> <li>Επιλογή μήνα αναφοράς</li> <li>Οι εγγραφές αφορούν την περί</li> <li>Φίλτρο</li> </ul> | 2<br>φορμογή Προσωπικού Ιατρού - Στο<br>3/2025 Ανανέωση<br>διο από 01 43-2025 έως 31-63-2025<br>Εξαγωγή στ. Εκce | ιχεία Ατομικού Ηλ. Φακέλου - | Διαθεσιμότητες ~ Ραντεβού ~ | ΥGEIAS3 ΤΕ<br>Διαχείριση Ραν<br>Εκτυπώσεις ~ Διαχείριση ~ | ΣΤ ΙΑΤΡΟΣ<br>ττεβού ΕΟΠΥΥ<br>Βοήθεια |                |                        | S<br>Ext | <b>το</b> ση: 5.2.27 |
|----------------------------------------------------------------------------------------------------|----------------------------------------------------------------------------------------------------|------------------------------|-----------------------------|-----------------------------------------------------------|--------------------------------------|----------------|------------------------|----------|----------------------|
| Πληρι Εκτύτ Αποδοχή                                                                                                    | Απόρριψη Ημερομηνία                                                                                              | Κωδικός ραντεβού             | Ιατρός                      |                                                           |                                      | Τύπος ραντεβού | Κατάσταση              | Σχόλια   |                      |
| ί 🖨 Αποδοχ                                                                                                    | Απόρριψη 03/03/2025 07:30                                                                                        | 25010815969105142911         | TEET IATPOE YGEIAS3, YGEIA  | .53                                                       |                                      | EOTIYY         | ΣΕ ΑΝΑΜΟΝΗ ΕΠΙΒΕΒΑΙΩΣΗ | Σ        |                      |
|                                                                                                    |                                                                                                    |                              |                             |                                                           |                                      |                |                        |          |                      |

Στην Επιλέγοντας «Αποδοχή», τότε το ραντεβού επιβεβαιώνεται και εμφανίζεται ως «Ενεργό». Αντίθετα, στην περίπτωση που επιλεγεί η «Απόρριψη», τότε το ραντεβού ακυρώνεται και εμφανίζεται ξανά ως διαθέσιμο στην αναζήτηση νέου ραντεβού.

Επίσης, επιλέγοντας το κουμπί της πρώτης στήλης του πίνακα «Πληροφορίες Ραντεβού», εμφανίζεται ένα νέο παράθυρο με το σύνολο των στοιχείων που αφορούν το επιλεγμένο ραντεβού.

| Πληροφορίες ραντεβού + ×                           |
|----------------------------------------------------|
| Ραντεβού : ΕΟΠΥΥ                                   |
| Ιατρός : ΤΕΣΤ ΙΑΤΡΟΣ YGEIAS3, YGEIAS3              |
| Διεύθυνση : ΑΑΑ                                    |
| Ημερομηνία: 13/01/2025 18:15                       |
| Διάρκεια : 15 λεπτά                                |
| Όνομα Ασθενούς : ΕΠΩΝΥΜΟ-ΒΞ ΟΝΟΜΑ-ΒΞ, ΠΑΤΡΩΝΥΜΟ-ΒΞ |
| ΑΜΚΑ Ασθενούς - 00000010000                        |
| Τηλ. επικοινωνίας ασθενούς (1) : 6300-2007         |
| Τηλ. επικοινωνίας ασθενούς (2) : U 🐴 🕄 🖏 🖗         |
| Email ασθενούς : గ్రామానంగ్రైవానార్రం              |
| Σχόλια :                                           |
| Νέα Επίσκεψη <b>Έξοδος</b>                         |

Επίσης, επιλέγοντας το κουμπί της δεύτερης στήλης του πίνακα «Εκτύπωση συνοδευτικού Ραντεβού», εμφανίζεται ένα νέο παράθυρο το PDF αρχείο του ραντεβού.

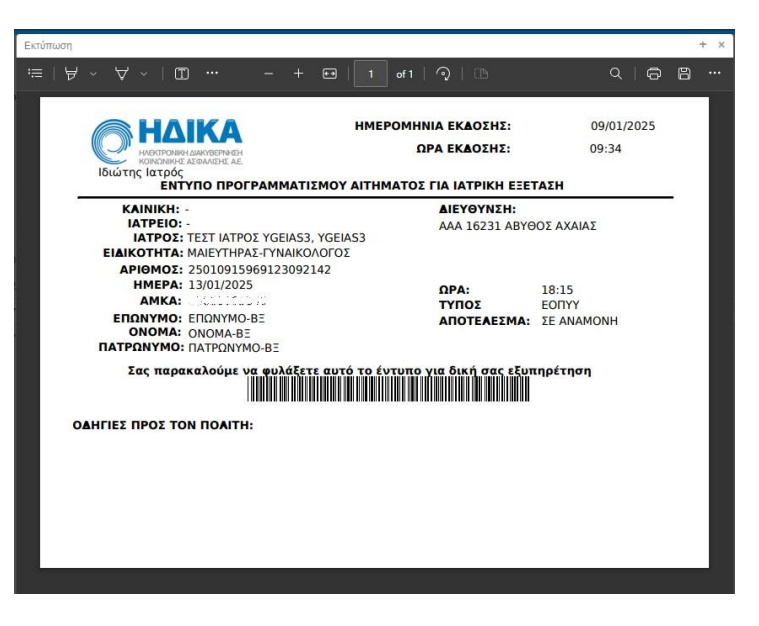

# ΕΞΑΙΡΕΣΕΙΣ ΣΤΟΝ ΠΡΟΓΡΑΜΜΑΤΙΣΜΟ ΡΑΝΤΕΒΟΥ

## Εξαίρεση σε μη-ενεργό πρόγραμμα

Σε περίπτωση που **κατά την δημιουργία προγράμματος** ραντεβού υπάρχει κάποια συγκεκριμένη ημέρα και ώρα στην οποία ο ιατρός δεν είναι διαθέσιμος, τότε επιλέγετε το συγκεκριμένο ραντεβού και με **αριστερό κλικ πάνω στη συγκεκριμένη μέρα και ώρα** εμφανίζεται η οθόνη καταχώρησης της εξαίρεσης.

| <ul> <li>Αίστα ε</li> </ul> | ΟΝΑΚΗ ΔΙΑΚΥΒΕΡΝΙΗΣ<br>ΟΝΑΚΗ ΔΙΑΚΥΒΕΡΝΙΗΣ<br>ΑΡγασίας Εφ | ραρμογή Π | Ιροσωπικο           | ύ Ιατρού 🗸 Στοιχεία               | Ατομικού Ηλ. Φαι | ΥGEIAS3 ΤΕΣΤ ΙΑΤΡΟΣ<br>Δημιουργία Προγράμματος<br>έλου - Διαθεσιμότητες - Ραντεβού - Εκτυπώσεις - Διαχείριση - Βοήθεια |                 |                   |               |               |             |           | Εκδοση: 5.2.40 |
|-----------------------------|---------------------------------------------------------|-----------|---------------------|-----------------------------------|------------------|----------------------------------------------------------------------------------------------------|-----------------|-------------------|---------------|---------------|-------------|-----------|----------------|
| Από                         | Έως Ενεργό Ορατό Μονάδα Υγείας Ια                       |           | Ιατρείο             | Ιατρός                            |                  | Σχόλια                                                                                                    | Τροποποιήθηκε   | Τροποποιήθηκε από |               | Εισαγωγή      | Επεξεογασία |           |                |
| 01/05/2025                  | 31/05/2025                                              | Όχι       | Ναι                 |                                   |                  | ΤΕΣΤ ΙΑΤΡΟΣ YGEIAS                                                                                                    | 3, YGEIAS3      |                   | 04/04/2025    | d-25033400075 | <b>A</b>    |           |                |
| 01/05/2025                  | 31/05/2025                                              | Ναι       | Ναι                 |                                   |                  | ΤΕΣΤ ΙΑΤΡΟΣ YGEIAS                                                                                                    | 3, YGEIAS3      |                   | 04/04/2025    | d-25033400075 |             | Διαγραφή  | Ενεργοποίηση   |
| 01/04/2025                  | 30/04/2025                                              | Nou       | Ναι                 |                                   |                  | ΤΕΣΤ ΙΑΤΡΟΣ YGEIAS3, YGEIAS3                                                                                           |                 |                   | 26/02/2025    | d-25033400075 | Ŧ           | Αντιγραφή | Επικόλληση     |
|                             | Δευτέρ                                                  | α         |                     | Τρίτη                             |                  | Τετάρτη                                                                                                    | Πέμπτη          |                   | Παρασκευή     | Σάββατο       |             | Κυριακ    | ή              |
| 7:30: E                     | ОПҮҮ (1)                                                |           | 7:30                | : ЕОПҮҮ (1)                       | 7:30: E          | EONYY (1) 7:30: EONYY (1)                                                                                              |                 | 7:30: EOITYY (1)  |               |               |             |           |                |
| 8:00 7:50: E                | ОПҮҮ (2)                                                |           | 7:50                | : ЕОПҮҮ (2)                       | 7:50: E          | ОПҮҮ (2)                                                                                                    | 7:50: ЕОПҮҮ (2) | 7:                | 50: ЕОПҮҮ (2) |               |             |           |                |
| 8:10: E                     | ОПҮҮ (3)                                                |           | 8:10                | : ЕОПҮҮ (3)                       | 8:10: E          | ОПҮҮ (3)                                                                                                    | 8:10: ЕОПҮҮ (3) | 8:                | 10: ЕОПҮҮ (3) |               |             |           |                |
| 8:30 F                      | 8:30: EORYY (4) 8:30: EORYY (4)                         |           | 8:30 <sup>-</sup> E | 8-30: EOTIVY (4) 8-30: EOTIVY (4) |                  | 8:30: FORTY (4)                                                                                                    |                 |                   |               |               |             |           |                |

| C     | HARKING  | NICH NAKYDETYJOH<br>KOLE AEIPAALEHE AE |             |        | Πρόγραμ             | ματισμ     | ιός Ραντε           | βού           |          |                   |                |
|-------|----------|----------------------------------------|-------------|--------|---------------------|------------|---------------------|---------------|----------|-------------------|----------------|
| *     | Νέα Επί  | σκεψη Στο                              | ιχεία Ατομι | κού Ηλ | . Φακέλου 🗸 Διαξ    | θεσιμότι   | ητες - Ρ            | αντεβού       | √ Екти   | πώσεις 🗸 🕨        | Έκδοση: 4.2.12 |
| Από   |          | Έως                                    |             |        |                     |            |                     |               |          | Εισαγωγή          | Επεξεργασία    |
| 15/10 |          |                                        | υXi         | Ναι    |                     |            | YGEIAS1 Y           |               |          |                   |                |
| 01/10 |          |                                        | DXI         | Ναι    |                     |            | YGEIAS1 Y           |               |          | Διαγραφή          | Ενεργοποίηση   |
| 03/09 |          |                                        |             | Ναι    | Λεπτομέρειες εγγρα  | αφής       |                     | +             | F X      | Αντιγραφή Πρ.     |                |
|       | Δει      | υτέρα                                  | Τρίτη       |        | Τύπος ραντεβού      | ЕОП        | YY                  | ~             |          | Σάββατο           | Κυριακή        |
|       | 10:00; E | OTIVY (1)                              |             | (0)    | Αριθμός ραντεβού    | 8          |                     |               |          | 10:00: EOMYY(1)   |                |
|       | 10:15 E  | O(TYY (2)                              |             | (2)    |                     |            |                     |               | 2)       | 10:15: EO((YY (2) |                |
|       | 10:30 E  | 0(TYY (3)                              |             | ((3)   | ωρα εναρξης         | 11:4       | 5                   |               | 3)       | 10.30: EO((YY (3) |                |
|       | 10:45/E  |                                        |             | (4)    | Διάρκεια (σε λεπτά) | 15         |                     |               | 4)       | 10:45; EORYY (4)  |                |
| 11:00 | 11:00(E  | ORYY (5)                               |             | 161    | Τύπος εξαίρεσης     | ΣΕΕ        | ΞΡΓΑΣΤΗΡΙ           | o 🗸           | 5)       | 11(00) EORYY (5)  |                |
|       | 11:15:E  | OUAA(e)                                |             | 7(6)   | Σχόλια εξαίρεσης    | Δ/Δ        |                     |               | ΔΠΟΝ     |                   |                |
|       | 11:30 E  | OUAX(2)                                |             | ((7)   |                     | AVA        | H KANONI            | ΚΗ ΑΔΕΙ       | A        |                   |                |
|       | 11;45°E  | ОПҮҮ (5)                               |             | (8)    |                     | ANE<br>ANA | Υ ΑΠΟΔΟΧ<br>ΣΧΟΛΗΣΗ | ΏΝ<br>ΣΕ ΑΛΛΙ | Η ΜΟΝΑΔΑ | Α ΥΓΕΙΑΣ ΙΚΑ      |                |
| 12:00 |          |                                        |             |        | ٨                   | АПА        | ΣΧΟΛΗΣΗ             | ΣΕ ΑΛΛΙ       | ΗΥΠΗΡΕΣ  | ΙΑ ΕΚΤΟΣ ΙΚΑ      |                |
|       |          |                                        |             |        | Αποθηκευση          | ΑΠΑ        | ΣΧΟΛΗΣΗ             | ΣΕ ΕΡΓΑ       | ΣΤΗΡΙΟ   |                   |                |
|       |          |                                        |             |        |                     | ΑΣΘ        | ENEIA               |               |          |                   |                |
|       |          |                                        |             |        |                     | FON        | ΙΚΗ ΑΔΕΙΑ           |               |          |                   |                |
|       |          |                                        |             |        |                     | ΔΙΑ/       | EIMMA               |               |          | ~                 |                |
|       |          |                                        |             |        |                     |            |                     |               |          | 1-9/42            |                |

Εφόσον έχετε ορίσει τον «Τύπο εξαίρεσης» επιλέγετε «Αποθήκευση» και η εξαίρεση εμφανίζεται στο πρόγραμμα.

|        | ΗΛΕΚΤΡΥ<br>ΚΟΙΝΩΝ | ΟΝΙΚΗ ΔΙΑΚΥΒΕΡΝΗΣΗ<br>ΙΚΗΣ ΑΣΦΑΛΙΖΗΣ ΑΕ<br>Ισκεψη Στο | ιχεία Ατομ         | ικού Ηλ. Φ     | YGEIA<br><mark>Πρόγραι</mark><br>Οακέλου ~ Διο | ∖S1 `<br>⊔ματισι<br>ιθεσιμότ | YGEIA<br>μός Ραντ<br>ητες ~ | \S1<br><mark>εβού</mark><br>Ραντεβού ~ Εκτυ | πώσεις 🗸 🕨                           | Έκδοση: 4.2.1 |
|--------|-------------------|-------------------------------------------------------|--------------------|----------------|------------------------------------------------|------------------------------|-----------------------------|---------------------------------------------|--------------------------------------|---------------|
| Από    |                   | Έως                                                   | Ενεργό             | Ορατό          | Μονάδα Υγείας                                  | Ιατρείο                      | Ιατρός                      |                                             | Εισαγωγή                             | Επεξεργασία   |
| 15/10  | /2018             | 31/10/2018                                            | ΰχι                | Ναι            |                                                |                              | YGEIAS1                     | YGEIAS1, YGEI/                              |                                      |               |
| 01/10/ | /2018             | 31/12/2018                                            | Όχι                | Ναι            |                                                |                              | YGEIAS1                     | YGEIAS1, YGEI                               | Διαγραφή                             | Ενεργοποίησ   |
| 03/09/ | /2018             | 08/09/2018                                            | Όχι                | Ναι            |                                                |                              | YGEIAS1                     | YGEIAS1, YGEI/                              | Αντιγραφή Πρ.                        | Επικόλληση Γ  |
|        | Δε                | υτέρα                                                 | Τρίτη              |                | Τετάρτη                                        | Πέμ                          | πτη                         | Παρασκευή                                   | Σάββατο                              | Κυριακή       |
|        | 10:00: E          | ЕОПҮҮ (1)<br>ЕОПҮҮ (2) 1                              | 0:00: ЕОПҮ         | Y (1)<br>Y (2) |                                                | 10:00: E                     | ЕОПҮҮ (1)<br>ЕОПҮҮ (2)      | 10:00: ЕОПҮҮ (1)<br>10:15: ЕОПҮҮ (2)        | 10:00: ЕОПҮҮ (1)<br>10:15: ЕОПҮҮ (2) |               |
|        | 10:30: E          | ЕОПҮҮ (3)                                             | 0:30: ЕОПҮ         | Y (3)          |                                                | 10:30: E                     | ЕОПҮҮ (3)                   | 10:30: <b>ЕОПҮҮ (3)</b>                     | 10:30: ЕОПҮҮ (3)                     |               |
| 11:00  | 10:45: <b>E</b>   | ЕОПҮҮ (4)                                             | 0:45: <b>ΕΟΠΥ</b>  | Y (4)          |                                                | 10:45: <b>E</b>              | ЕОПҮҮ (4)                   | 10:45: <b>ЕОПҮҮ (4)</b>                     | 10:45: <b>ЕОПҮҮ (4)</b>              |               |
| 11.00  | 11:00: <b>E</b>   | ЕОПҮҮ (5)                                             | 1:00: <b>ΕΟΠΥ</b>  | Y (5)          |                                                | 11:00: <b>E</b>              | ЕОПҮҮ (5)                   | 11:00: <b>ЕОПҮҮ (5)</b>                     | 11:00: <b>ЕОПҮҮ (5)</b>              |               |
|        | 11:15: <b>E</b>   | ЕОПҮҮ (6)                                             | 1:15: ЕОПҮ         | Y (6)          |                                                | 11:15: E                     | ЕОПҮҮ (6)                   | 11:15: <b>ЕОПҮҮ (6)</b>                     | 11:15: <b>ЕОПҮҮ (6)</b>              |               |
|        | 11:30: <b>E</b>   | ЕОПҮҮ (7)                                             | 1:30: <b>ΕΟΠΥ</b>  | Y (7)          |                                                | 11:30: <b>E</b>              | ЕО <b>ПҮҮ</b> (7)           | 11:30: <b>ЕОПҮҮ (7)</b>                     | 11:30: <b>ЕОПҮҮ (7)</b>              |               |
| 12:00  | 11:45: <b>E</b>   | ЕОПҮҮ (8)                                             | 1:45:<br>ΔΠΑΣΧΟΛΗΣ | Ή ΣΕ           | •                                              | 11:45: <b>E</b>              | ЕОПҮҮ (8)                   | 11:45: <b>ЕОПҮҮ</b> (8)                     | 11:45: ЕОПҮҮ (8)                     |               |

Η εξαίρεση επαναλαμβάνεται σε κάθε εβδομάδα για όλη τη διάρκεια ισχύς του προγράμματος και η συγκεκριμένη ημέρα και ώρα δεν είναι διαθέσιμη για ραντεβού.

Εάν το πρόγραμμα **είναι ενεργό,** τότε θα πρέπει πρώτα να το **απενεργοποιήσετε** ώστε να μπορείτε να καταχωρήσετε την επαναλαμβανόμενη εξαίρεση. Εάν υπάρχουν κλεισμένα ραντεβού, τότε εμφανίζεται προειδοποιητικό μήνυμα.

## Μεμονωμένη εξαίρεση σε ενεργό πρόγραμμα (με κλεισμένα ραντεβού)

Στην περίπτωση που **έχει ενεργοποιηθεί ένα πρόγραμμα** και πολίτες έχουν ήδη κλείσει ραντεβού αλλά ο ιατρός αδυνατεί να καλύψει το ραντεβού, τότε μπορεί εκ των υστέρων να καταχωρήσει μεμονωμένη εξαίρεση επιλέγοντας από το μενού «Ραντεβού» την επιλογή «Εξαιρέσεις Προγράμματος».

|               | ΔΙΚΑ<br>ολική διακήθερη αυ<br>ικής αχώληζης Εφ | ραρμογή Γ               | Ιροσωπικο | ύ Ιατρού 🗸 Στοιχεία      | Ατομικού Ηλ. Φα                 | ΥGΙ<br>κέλου γ Διαθεσιμότητες γ | ΕΙΑS3 ΤΕΣΤ ΙΑΤΡΟΣ<br>Δημιουργία Προγράμματος<br>Ραντεβού ν Εκτυπώσεις ν Διαχ | είριση ~ Βοήθεια |                   |               |           | Εκδοση: 5.2.40 |
|---------------|------------------------------------------------|-------------------------|-----------|--------------------------|---------------------------------|---------------------------------|------------------------------------------------------------------------------|------------------|-------------------|---------------|-----------|----------------|
| Από           | Έως                                            | Ενεργό                  | Ορατό     | Μονάδα Υγείας            | Μονάδα Υγείας Ιατρείο Ιατρός    |                                 | Νέο Ραντεβού                                                                 | Γροποποιήθηκε    | Τροποποιήθηκε από |               | Figmund   | Emsteoria      |
| 01/05/2025    | 31/05/2025                                     | ΰχι                     | Ναι       |                          |                                 | ΤΕΣΤ ΙΑΤΡΟΣ YGEIAS3, YGI        | Ραντεβού Εβοομασας<br>Ραντεβού Ημέρας                                        | 04/04/2025       | d-25033400075     | d-25033400075 |           | Linegepyuolu   |
| 01/05/2025    | 31/05/2025                                     | 225 Ναι Ναι ΤΕΣΤΙΑΤΡΟΣΥ |           | ΤΕΣΤ ΙΑΤΡΟΣ YGEIAS3, YGE | Μαζικός Προγραμματισμός Ραντεβο | ú )4/04/2025                    | d-25033400075                                                                |                  | Διαγραφή          | Ενεργοποίησ   |           |                |
| 01/04/2025    | 30/04/2025                                     | Ναι                     | Ναι       |                          |                                 | ΤΕΣΤ ΙΑΤΡΟΣ YGEIAS3, YG         | Μαζικός Επαναπρογραμματισμός<br>Εξαιρέσεις Προγράμματος                      | 6/02/2025        | d-25033400075     | -             | Αντιγραφή | Επικόλληση     |
|               | Δευτέρ                                         | α                       |           | Τρίτη                    |                                 | Τετάρτη                         | Πέμπτη                                                                       | Παρασκευή        | Σάββατο           |               | Κυριακ    | ή              |
| 7:30: E0      | ОПҮҮ (1)                                       |                         | 7:30      | : ЕОПҮҮ (1)              | 7:30 E                          | οπγγ (1)                        | 7:30: EONYY (1)                                                              | 7:30: EONYY (1)  |                   |               |           |                |
| 8:00 7:50: E0 | ОПҮҮ (2)                                       |                         | 7:50      | : ЕОПҮҮ (2)              | 7:50: E                         | OTIYY (2)                       | 7:50: ЕОПҮҮ (2)                                                              | 7:50: EOITYY (2) |                   |               |           |                |
| 810 5         | 00000 (3)                                      |                         | 8-10      | - FORVY (2)              | 810-1                           | 00777(3)                        | 8-10-CORVERS                                                                 | 8-10-CODYY (3)   |                   |               |           |                |

Στην οθόνη που εμφανίζεται επιλέγετε «Εισαγωγή».

|                                                                 | YGEIAS1 YGEIAS1<br>Εξαιρέσεις Προγράμματος   | S 📲                                      |
|-----------------------------------------------------------------|----------------------------------------------|------------------------------------------|
| Λ Νέα Επίσκεψη Στοιχεία Ατομικού Ηλ. Φακέλου ∨ Διαθεσιμότητες ∨ | Ραντεβού - Εκτυπώσεις - Διαχείριση - Βοήθεια | Έκδοση: 4.2.1                            |
| Ενεργές εξαιρέσεις: Είδος εξαίρεσης<br>ΝΑΙ 🔹                    |                                              | Εισαγωγή                                 |
| Από         Μέχρι                                               |                                              | Επεξεργασία<br>Απενεργοποίηση            |
| Εξαιρέσεις                                                      |                                              |                                          |
| Ημερομηνία Όλοήμερη Από Μέχρι Τύπος Σχόλ                        | ια                                           | Τροποποιήθηκε από Τροποποιήθηκε σ Ενεργή |

Συμπληρώνετε τα πεδία για να ορίσετε τη μεμονωμένη εξαίρεση και στο τέλος επιλέγετε «Αποθήκευση».

| HAEKTPONIKH MAKYBEPN<br>KOINDARHE AEGAALEHE | ΗΣΗ<br>Α.Ε. Εξαιρέσεις Προγράμματος                                                                                                    |                      |
|---------------------------------------------|----------------------------------------------------------------------------------------------------|----------------------|
| 🛧 Νέα Επίσκεψη Σ                            | Εισαγωγή νέας εξαίρεσης +                                                                                                    | × Έκδοση:            |
|                                             | Τύπος*     Ημερομηνία από*     Ημερομηνία εώς*     Ολοήμερη*       ✓            ✓             ✓              ✓               ✓               ✓               ✓               ✓               ✓               ✓               ✓               ✓               ✓ |                      |
| Ημερομηνία Όλ                               | Σχόλια<br>Αποθήκευση Ακύρωση                                                                                                    | οποποιήθηκε σ Ενεργή |

Μετά την αποθήκευση εμφανίζεται η λίστα των εξαιρέσεων.

| C     | HAEKTPONIKH AL            | AKYBE<br>COANIZ | A<br>PNHEH<br>HE AE |                           |        | YGE<br>Εξαιρ  | IAS1 YGEIAS1<br>έσεις Προγράμματος |      |                          |         | 9             | -              |
|-------|---------------------------|-----------------|---------------------|---------------------------|--------|---------------|------------------------------------|------|--------------------------|---------|---------------|----------------|
| 1     | Νέα Επίσκε <mark>ψ</mark> | η               | Στοιχεί             | α <mark>Ατομικού</mark> Η | iλ. Φα | ακέλου ~ Διαθ | εσιμότητες - Ραντεβού -            | Екти | ιπώσε <mark>ι</mark> ς 🗸 | Διαχε   | :ίριση 🗸 🕨 🕨  | Έκδοση: 4.2.12 |
| Ενεργ | γές εξαιρέσεις:           |                 | Είδος               | εξαίρεσης                 |        |               |                                    |      |                          |         |               |                |
| NAI   |                           | Y               |                     |                           | ~      |               |                                    |      |                          |         |               |                |
| Από   |                           |                 | Μέχρι               |                           |        |               |                                    |      |                          |         |               |                |
| Ê     | 17/9/2018                 |                 |                     | 17/9/2019                 |        | Αναζήτησ      | n                                  |      |                          |         |               |                |
| Εξαιρ | έσεις                     |                 |                     |                           |        |               |                                    |      |                          |         |               |                |
|       | Ημερομηνία                | σ               | λοήμερη             | Από                       | *      | Μέχρι         | Τύπος                              | 2    | Τροποποιήθη              | γκε από | Τροποποιήθηκε | σ Ενεργή       |
|       | 17/09/2018                | Ν               | NAI                 |                           |        |               | ΑΠΑΣΧΟΛΗΣΗ ΣΕ ΕΡΓΑΣΤΗ              | PIO  |                          |         | 07/09/2018    | 8 NAI          |

Για να δείτε εάν υπάρχουν ήδη κλεισμένα ραντεβού την περίοδο που έχετε ορίσει την εξαίρεση επιλέγετε από το μενού «Εκτυπώσεις» την επιλογή «Εκκρεμότητες προς Τακτοποίηση» και εμφανίζονται τα κλεισμένα ραντεβού ώστε να ειδοποιηθούν οι ασθενείς.

|                                         | PN+ZH<br>HE AE.                             |                       | ΥGEIAS3 ΤΕΣΤ ΙΑΤΡΟΣ<br>Εκκρεμότητες προς Τακτοποίηση                                                                              |
|-----------------------------------------|---------------------------------------------|-----------------------|----------------------------------------------------------------------------------------------------|
| Λίστα εργασίας κκρεμότητες στο εύρος απ | Εφαρμογή Προσωπικο<br><sup>τό *</sup> έως * | ύ Ιατρού 👻 Παραπομπές | ές «Στοιχεία Ατομικού Ηλ. Φακέλου «Διαθεσιμότητες «Ραντεβού <u>Εκτυπώσεις</u> Διαχείριση Βοήθεια<br>Εκκρεμότητες προς Τακτοποίηση |
| 7/9/2022                                | 7/9/2022                                    | Αναζήτηση             | Ημερήσιο φυλλο ραντεβού (ανάρτηση)<br>Ημερήσιο φύλλο ραντεβού αποτελεσμάτων                                                       |
| Προβολή εκκ                             | ρεμοτήτων της                               |                       | Εκτύπωση ανά τύπο<br>Εκκρεμμότητες                                                                                                |
| < 7/9/2                                 | 022                                         | Εκτυπωση 🗍 Ενει       | εργοποίηση διευθέτησης εκκρεμμοτήτων                                                                                              |

Η εκτύπωση εμφανίζει τα κλεισμένα ραντεβού τα οποία πρέπει να διευθετηθούν.

| ΗΜΕΡΟΜΗΝΙΑ ΕΚΔΟΣΗΣ: | 07/09/2018 |
|---------------------|------------|
| ΣΕΛΙΔΑ 1 ΑΠΟ 1      |            |

#### ΕΚΚΡΕΜΟΤΗΤΕΣ ΙΑΤΡΩΝ ΠΡΟΣ ΤΑΚΤΟΠΟΙΗΣΗ

|       |       |                        | MONAΔΑ ΥΓΕΙΑΣ :<br>ΗΜΕΡΟΜΗΝΙΑ : 17/09/2018 |          |              |
|-------|-------|------------------------|--------------------------------------------|----------|--------------|
| MON   |       | ΕΙΑΣ :                 |                                            |          |              |
| KAIN  | КН    | : -                    |                                            |          |              |
|       | ΟΣήΙΑ | TPEIO: YGEIAS1 YGEIAS1 | , YGEIAS1                                  |          |              |
| EIAIK | отнта | : ΠΑΘΟΛΟΓΟΣ            |                                            |          |              |
| A/A   | ΩΡΑ   | АМКА                   | ΟΝΟΜΑΤΕΠΩΝΥΜΟ                              | ΤΗΛΕΦΩΝΟ | ΤΗΛΕΦΩΝΟ (2) |
| 1     | 08:50 | 16067905873            | ΕΠΩΝΥΜΟ-ΒΚ ΟΝΟΜΑ-ΒΚ, ΠΑΤΡΩΝΥΜΟ-ΒΚ          |          |              |
| 2     | 09:40 | 15093103933            | ΕΠΩΝΥΜΟ-ΒΕ ΟΝΟΜΑ-ΒΕ, ΠΑΤΡΩΝΥΜΟ-ΒΕ          |          |              |

### Για να διευθετήσετε τα ραντεβού επιλέγετε από το μενού «Εκτυπώσεις» την επιλογή «Εκκρεμότητες».

| <ul> <li>ΗΔ</li> <li>ΗΔ</li> <li></li></ul> | ΝΙΚΑ ΔΙΑΚΥΒΕΡΝΑΤΕΗ<br>ΝΙΚΗ ΔΙΑΚΥΒΕΡΝΑΤΕΗ<br>ΑΓΕ ΑΣΦΑΛΙΈΗΣ ΑΕ<br>Ιγασίας Εφ | αρμογή Π | ροσωπικο | ύ Ιατρού 😽 Στοιχεία | Ατομικού Ηλ. Φακ | ΥGEIAS3<br>Δημιουρ<br>έλου ~ Διαθεσιμότητες ~ Ραντεβα | Β ΤΕΣΤ ΙΑΤΡΟ.<br>αγία Προγράμματος<br>ώ ~ Εκτυπώσεις ~ Δι | Σ<br>αχείριση ~ Βοήθεια                     |                   |         | (            | Εκδοση: 5.2.40 |
|----------------------------------------------------------------------------------------------------|----------------------------------------------------------------------------|----------|----------|---------------------|------------------|-------------------------------------------------------|-----------------------------------------------------------|---------------------------------------------|-------------------|---------|--------------|----------------|
| Από                                                                                                    | Έως                                                                        | Ενεργό   | Ορατό    | Μονάδα Υγείας       | Ιατρείο          | Ιατρός                                                | Εκκρεμότητες προ                                          | ς Τακτοποίηση                               | Τροποποιήθηκε από |         | Εισανωνή     | Επεξεονασία    |
| 01/05/2025                                                                                                    | 31/05/2025                                                                 | Όχι      | Ναι      |                     |                  | ΤΕΣΤ ΙΑΤΡΟΣ YGEIAS3, YGEIAS3                          | Ημερήσιο φύλλο ρ                                          | αντεβού (αναρτηση)<br>αντεβού αποτελεσμάτων | d-25033400075     | <b></b> | - Lingtontil | Lincseptuoiu   |
| 01/05/2025                                                                                                    | 31/05/2025                                                                 | Ναι      | Να       |                     |                  | ΤΕΣΤ ΙΑΤΡΟΣ YGEIAS3, YGEIAS3                          | Eminung and to                                            | 10                                          | d-25033400075     |         | Διαγραφή     | Ενεργοποίηση   |
| 01/04/2025                                                                                                    | 30/04/2025                                                                 | Ναι      | Να       |                     |                  | ΤΕΣΤ ΙΑΤΡΟΣ YGEIAS3, YGEIAS3                          | Εκκρεμμότητες                                             |                                             | d-25033400075     | -       | Αντιγραφή    | Επικόλληση     |
|                                                                                                    | Δευτέρο                                                                    | x        |          | Τρίτη               |                  | Τετάρτη                                               | Πέμπτη                                                    | Παρασκευή                                   | Σάββατο           |         | Κυριακι      | 1              |

### Και εμφανίζεται η λίστα εκκρεμοτήτων προς διευθέτηση.

| <ul> <li>Νέα Ε</li> </ul> | κτροική διακ<br>κανικής αξαγ<br>Επίσκεψη | ΥΒΕΡΝΗΣΗ<br>ΜΙΣΗΣ Α.Ε.<br>Στοιχεία | Ατομικο | ΥGEΙΑ<br>Διαχείρ<br>ού Ηλ. Φακέλου ~ Διαθεσι | \S1 YGEIA<br>ηση εκκρεμοτήτα<br>μότητες ~ Ραντε | S1<br>ων<br>βού γ Εκτυπα | ώσεις ~ Διαχείριση ~ | 6       | <b>Έκ</b> δοση: 4.2.12 |
|---------------------------|------------------------------------------|------------------------------------|---------|----------------------------------------------|-------------------------------------------------|--------------------------|----------------------|---------|------------------------|
| Εκκρεμότητες              | ς στο εύρος<br>018<br>ες ποος τακ        | από * εώς *                        | 30/9/2  | 2018 Αναζήτηστ                               | 1                                               |                          |                      |         |                        |
| Διευθέτηση                | Επ/σμός                                  | Εισ. σχόλια                        | Ιατρείο | Ιατρός                                       | Ημερομηνία                                      | АМКА                     | Ονοματεπώνυμο.       |         |                        |
| +                         | •                                        |                                    |         | YGEIAS1 YGEIAS1, YGEIAS1                     | 17-09-2018 08:50                                | 16067905873              | ΕΠΩΝΥΜΟ-ΒΚ ΟΝΟΜΑ     | -ВК, ПА | ΤΡΩΝΥΜΟ-ΒΚ             |
| +                         | •                                        |                                    |         | YGEIAS1 YGEIAS1, YGEIAS1                     | 17-09-2018 09:40                                | 15093103933              | ΕΠΩΝΥΜΟ-ΒΕ ΟΝΟΜΑ     | -ВЕ, ПА | ΤΡΩΝΥΜΟ-ΒΕ             |

## ΜΑΖΙΚΟΣ ΕΠΑΝΑΠΡΟΓΡΑΜΜΑΤΙΣΜΟΣ ΡΑΝΤΕΒΟΥ

Από το μενού «Ραντεβού» -> «Μαζικός Επαναπρογραμματισμός» έχουμε τη δυνατότητα να επαναπρογραμματίσουμε πολλά ραντεβού ή εκκρεμότητες ταυτόχρονα. Στην οθόνη εμφανίζεται μία καρτέλα με δύο στήλες, ενδιάμεσα των οποίων υπάρχει το κουμπι «>>».

| SH/      | <b>JIKA</b>                           |           |          |                  |           |                                  |          |               | YGEIAS3            | B TE | <b>ΣT IATF</b> | ΣΟ         |        |       |               |         |                              |        |               |                  |
|----------|---------------------------------------|-----------|----------|------------------|-----------|----------------------------------|----------|---------------|--------------------|------|----------------|------------|--------|-------|---------------|---------|------------------------------|--------|---------------|------------------|
| HARKTRO  | NIKH MAKYBEPNHEH<br>UHE ASQANIEHE AE. |           |          |                  |           |                                  |          |               | Μαζικός Επ         | αναπ | ρογραμματισ    | μός        |        |       |               |         |                              |        |               |                  |
| Λίστα ερ | γασίας Εφ                             | αρμογή Πρ | οσωπικοι | ύ Ιατρού 👻 Στοι) | χεία Ατοι | ιικού Ηλ. Φακέλου 🤟 Διαθεσιμότητ | ες - Ραν | ντεβού ~ Εκτυ | πώσεις 👻 Διαχείρια | τη ~ | Βοήθεια        |            |        |       |               |         |                              |        |               | Έκδοση: 5        |
| τó       | Έως                                   | Ενεργό    | Ορατό    | Μονάδα Υγείας    | Ιατρείο   | Ιατρός                           | Σχόλια   | Τροποποιήθηκε | Τροποποιήθηκε από  |      | Από            | Έως        | Ενεργό | Ορατό | Μονάδα Υγείας | Ιατρείο | Ιατρός                       | Σχόλια | Τροποποιήθηκε | Τροποποιήθηκε απ |
| /02/2025 | 28/02/2025                            | Na        | Na       |                  |           | TEET IATPOE YGEIAS3, YGEIAS3     |          | 09/01/2025    | d-25033400075      |      | 01/02/2025     | 28/02/2025 | Ναι    | Nai   |               |         | TEST IATPOS YGEIAS3, YGEIAS3 |        | 09/01/2025    | d-25033400075    |
| /01/2025 | 31/01/2025                            | Na        | Na       |                  |           | TEET IATPOE YGEIAS3, YGEIAS3     |          | 12/01/2025    | d-25033400075      |      | 01/01/2025     | 31/01/2025 | Nai    | Nai   |               |         | TEST IATPOS YGEIAS3, YGEIAS3 |        | 12/01/2025    | d-25033400075    |
| /12/2024 | 31/12/2024                            | 0,0       | Nai      |                  |           | TEST IATPOS YGEIAS3, YGEIAS3     | xristos  | 31/10/2024    | d-25033400075      | Ŧ    |                |            |        |       |               |         |                              |        |               |                  |
| Tipes    | obilitio                              | r a mope  | hort     |                  |           |                                  |          |               | 10110, 50          |      | Ώρα            | Λεπτομέρει | ες     |       |               |         |                              |        |               | Từn              |
|          |                                       |           |          |                  |           |                                  |          |               |                    |      |                |            |        |       |               |         |                              |        |               |                  |
|          |                                       |           |          |                  |           |                                  |          |               |                    |      |                |            |        |       |               |         |                              |        |               |                  |
|          |                                       |           |          |                  |           |                                  |          |               |                    |      |                |            |        |       |               |         |                              |        |               |                  |
|          |                                       |           |          |                  |           |                                  |          |               |                    |      |                |            |        |       |               |         |                              |        |               |                  |
|          |                                       |           |          |                  |           |                                  |          |               |                    |      |                |            |        |       |               |         |                              |        |               |                  |
|          |                                       |           |          |                  |           |                                  |          |               |                    |      |                |            |        |       |               |         |                              |        |               |                  |
|          |                                       |           |          |                  |           |                                  |          |               |                    |      |                |            |        |       |               |         |                              |        |               |                  |

## Βήματα:

- Επιλέγουμε το πρόγραμμα από το οποίο θέλουμε να επαναπρογραμματίσουμε ραντεβού ή και εκκρεμότητες (το επιλεγμένο πρόγραμμα γίνεται μπλε).
- 2. Εισάγουμε το εύρος ημερομηνιών (από έως) στο οποίο αφορούν τα ραντεβού ή εκκρεμότητες.
- 3. Επιλέγουμε «Αναζήτηση» και εμφανίζονται στο κάτω πλαίσιο όλα τα ραντεβού που έχουν κλειστεί μέσα στο συγκεκριμένο εύρος ημερομηνιών.
- 4. Πατώντας πάνω στην στήλη «ΗΜΕΡΟΜΗΝΙΑ», τα ραντεβού ταξινομούνται από το πρώτο κλεισμένο ως το τελευταίο ή αντίστροφα, κατά αύξουσα ή φθίνουσα σειρά ώρας ραντεβού.
- 5. Επιλέγουμε τα ραντεβού που θέλουμε να επαναπρογραμματίσουμε πατώντας το αντίστοιχο κουτάκι στην πρώτη στήλη του κάθε ραντεβού. ΠΡΟΣΟΧΗ! Θα πρέπει τα ραντεβού να είναι του ίδιου τύπου τόσο κατά την επιλογή, όσο και κατά την επιλογή των νέων ραντεβού όπου θα επαναπρογραμματιστούν. Επιπλέον, επιλέγοντας την επιογή «Μόνο Εκκρεμότητες», μπορούμε να κάνουμε την ίδια διαδικασία για τις εκκρεμότητες που υπάρχουν στο συγκεκριμένο εύρος ημερομηνιών.
- 6. Επιλέγουμε το πρόγραμμα στο οποίο θέλουμε να μεταφερθούν τα ραντεβού.
- 7. Ορίζουμε την ημερομηνία στην οποία θέλουμε να επαναπρογραμματίσουμε τα επιλεγμένα ραντεβού, προσέχοντας η επιλεγμένη ημερομηνία να μην εμπεριέχεται στο εύρος ημερομηνιών με βάση το οποίο έχουμε εντοπίσει τα ραντεβού προς επαναπρογραμματισμό (αριστερό τμήμα της οθόνης).
- Αφού έχουμε επιλέξει την ημερομηνία στην οποία θα μεταφερθούν τα ραντεβού, τότε στο δεξιό τμήμα της οθόνης θα εμφανιστούν οι διαθέσιμες ώρες ραντεβού.
- 9. Στην συνέχεια, επιλέγουμε το κουμπί «>>» έτσι ώστε να ολοκληρωθεί ο επαναπρογραμματισμός των επιλεγμένων ραντεβού. Σημείωση, τα ραντεβού μεταφέρονται κατά αντιστοιχία, δηλαδή το πρώτο επιλεγμένο ραντεβού στα αριστερά θα μεταφερθεί στο πρώτο διαθέσιμο ή επιλεγμένο ραντεβού στα δεξιά κ.ο.κ.
- 10. Το αποτέλεσμα της διαδικασία αυτής είναι η εμφάνιση των ραντεβού στην νέα ημερομηνία και ώρα. Ακόμη, επιλέγοντας «Καθαρισμός» η οθόνη επανέρχεται στην αρχική κατάσταση και μπορούμε πλέον να ξεκινήσουμε την διαδικασία από την αρχή.

|                         |                             |          |           |               |            |                                   |                               |                       | YGEIAS            | 3 ΤΕΣ   | T IATF                                               | ΟΣ               |        |         |               |         |                              |        |               | S -1                                              |
|-------------------------|-----------------------------|----------|-----------|---------------|------------|-----------------------------------|-------------------------------|-----------------------|-------------------|---------|------------------------------------------------------|------------------|--------|---------|---------------|---------|------------------------------|--------|---------------|---------------------------------------------------|
| Λίστα ερ                | οα αραλαρά Αε<br>ιγασίας Εφ | αρμογή Π | ροσωπικοί | Ιατρού ~ Στ   | α τομ      | ιικού Ηλ. Φακέλου ∝ Διαθεσιμότητ  | ες - Ρα                       | ντεβού ~ Εκτυ         | πώσεις ~ Διαχείρι | ση ~ Βα | οήθεια                                               | μος              |        |         |               |         |                              |        |               | Έκδοση: 5.2                                       |
| ró                      | Έως 👻                       | Ενεργό   | Ορατό     | Μονάδα Υγείας | Ιατρείο    | Ιατρός                            | Σχόλια                        | Τροποποιήθηκε         | Τροποποιήθηκε από |         | Από                                                  | Έως              | Ενεργό | Ορατό   | Μονάδα Υγείας | Ιατρείο | Ιατρός                       | Σχόλια | Τροποποιήθηκε | Τροποποιήθηκε από                                 |
| /02/2025                | 28/02/2025                  | Na       | Ναι       |               |            | TEXT IATPOX YGEIAS3, YGEIAS3      |                               | 09/01/2025            | d-25033400075     |         | 01/02/2025                                           | 28/02/2025       | Nai    | Nai     |               |         | TEXT IATPOX YGEIAS3, YGEIAS3 |        | 09/01/2025    | d-25033400075                                     |
| /01/2025                | 31/01/2025                  | Nai      | Nai       |               |            | TEST IATPOS YGEIAS3, YGEIAS3      |                               | 12/01/2025            | d-25033400075     | 0       | 01/01/2025                                           | 31/01/2025       | Nai    | Nai     |               |         | TEST IATPOS YGEIAS3, YGEIAS3 |        | 12/01/2025    | d-25033400075                                     |
| /12/2024                | 31/12/2024                  | τχσ      | Nai       |               |            | TEST IATPOS YGEIAS3, YGEIAS3      | xristos                       | 31/10/2024            | d-25033400075     | Ŧ       |                                                      |                  |        |         |               |         |                              |        |               |                                                   |
| ·* 🛗 1<br>τεβού για επο | 1/2/2025<br>εναπρογραμματ   | σμό      |           | Έως*          | 26/2/20    | N25                               | ιόνο Εκκρε<br>α <b>ζήτηση</b> | υότητες<br>Καθαρισμός | ]                 |         | AuriBéreure                                          | <                | Нμ.*   | m 27/2/ | 025           | >       |                              |        | Αναζήτη       | ση Καθαρισμό                                      |
| Ημερ                    | ομηνία                      | Λεπτομ   | έρειες    |               |            |                                   |                               |                       | Τύπος ραι         |         | Dog                                                  | Δεπτομέρει       | 70     |         |               |         |                              |        |               | Τύπος ο                                           |
| 10-0                    | 2-2025 09:30                | MAKP     | ΗΣ ΛΕΩΝΙΔ | ΑΣ, ΠΑΤΡΩΝΥΜ  | 0-ZA, 0102 | 20002786 mλ.:2132168325, 69700967 | 96                            |                       | Ектакто           |         | 134                                                  | 0                | -,     |         |               |         |                              |        |               | EODY                                              |
|                         |                             |          |           |               |            |                                   |                               |                       |                   |         | 13:1                                                 | 5                |        |         |               |         |                              |        |               | EOTIYY                                            |
|                         |                             |          |           |               |            |                                   |                               |                       |                   |         | 13:3                                                 | 0                |        |         |               |         |                              |        |               | EOTIYY                                            |
|                         |                             |          |           |               |            |                                   |                               |                       |                   |         | 13:4                                                 | 5                |        |         |               |         |                              |        |               | EOTIYY                                            |
|                         |                             |          |           |               |            |                                   |                               |                       |                   |         | 14:0                                                 | 0                |        |         |               |         |                              |        |               | EOTIYY                                            |
|                         |                             |          |           |               |            |                                   |                               |                       |                   |         | 14:1                                                 | 5                |        |         |               |         |                              |        |               | EOTIYY                                            |
|                         |                             |          |           |               |            |                                   |                               |                       |                   | _       | 14:3                                                 | 0                |        |         |               |         |                              |        |               | EOTIYY                                            |
|                         |                             |          |           |               |            |                                   |                               |                       |                   | »       | 14:4                                                 | 0                |        |         |               |         |                              |        |               | EOTIYY                                            |
|                         |                             |          |           |               |            |                                   |                               |                       |                   |         | 15:1                                                 | 5                |        |         |               |         |                              |        |               | come                                              |
|                         |                             |          |           |               |            |                                   |                               |                       |                   |         |                                                      |                  |        |         |               |         |                              |        |               | E COLLY Y                                         |
|                         |                             |          |           |               |            |                                   |                               |                       |                   |         | 18:0                                                 | 0                |        |         |               |         |                              |        |               | EUTIYY                                            |
|                         |                             |          |           |               |            |                                   |                               |                       |                   |         | <ul> <li>18:0</li> <li>18:1</li> </ul>               | 5                |        |         |               |         |                              |        |               | ЕКТОКТ<br>Ектокт                                  |
|                         |                             |          |           |               |            |                                   |                               |                       |                   |         | <ul> <li>18:0</li> <li>18:1</li> <li>18:3</li> </ul> | 0<br>5<br>0      |        |         |               |         |                              |        |               | ЕСПУУ<br>Ектакті<br>Ектакті<br>Ектакті            |
|                         |                             |          |           |               |            |                                   |                               |                       |                   |         | 18:0<br>18:1<br>18:3<br>18:3                         | 0<br>5<br>0<br>5 |        |         |               |         |                              |        |               | ЕОЛУУ<br>Ектакті<br>Ектакті<br>Ектакті<br>Ектакті |

Από την επιλογή «Ραντεβού» -> «Μαζικός Προγραμματισμός Ραντεβού» μπορούμε να προγραμματίσουμε ταυτόχρονα περισσότερα του ενός ραντεβού για τον ίδιο ασθενή.

Στο παράθυρο που εμφανίζεται συμπληρώνουμε τα στοιχεία αναζήτησης (ΑΜΚΑ, ΕΥΡΟΣ ΗΜΕΡΟΜΗΝΙΑΣ, ΤΥΠΟΣ PANTEBOY) και τις μέρες της εβδομάδας (πρέπει να επιλεγεί τουλάχιστον μία) για τις οποίες θα αναζητήσουμε διαθέσιμα ραντεβού, μέσα στο επιλεγμένο εύρος ημερομηνιών. Η διαδικασία ολοκληρώνεται επιλέγοντας «Δέσμευση» στο κάτω μέρος της οθόνης, όπου θα δεσμεύσει το σύνολο των διαθέσιμων ραντεβού που εμφανίστηκαν στην αναζήτηση.

| <ul> <li>ΗΔΙΚΑ<br/>ΗΔΙΚΙΤΑΙΗΗ ΙΔΙΑΙΘΕΡΙΑΙΗ<br/>ΙΝΟΓΟΡΙΑΙ ΚΕΡΑΙΤΟΓΙΑΙ</li> <li>Λίστα εργασίας Εφαρμογή Προσωπικο</li> </ul>                                                                                                    | ού Ιατρού 🔶 Στο                                                                                | ΥΘΕΙΑS3 ΤΕΣΤ ΙΑΤΡΟΣ<br>Μαζικός Προγραμματισμός Ραντεβού<br>Ατομικού Ηλ. Φακέλου - Διαθεσιμότητες - Ραντεβού - Εκτυπώσεις - Διαχείριση - Βοήθεα                               | S 4      |
|----------------------------------------------------------------------------------------------------|------------------------------------------------------------------------------------------------|----------------------------------------------------------------------------------------------------|----------|
| Συμπληρώστε ΑΜΚΑ ασθενούς ή ΕΚΑΑ *                                                                                                    |                                                                                                |                                                                                                    |          |
| . 1920 2020                                                                                                    | ۹                                                                                              |                                                                                                    |          |
| ΜΑΚΡΗΣ ΛΕΩΝΙΔΑΣ, ΠΑΤΡΩΝΥΜΟ-ΖΑ           Προσικιπκός Ιατρός ΥσΕΙΑS1 ΥGΕΙΑS1           12345678912           Αναζήτηση ραντεβού μεταξύ των ημερομηνών           Από*           Έως*                                                                                                    | <ul> <li>Αποτελέα</li> <li>Ημέρα</li> <li>Δευτέρα</li> <li>Τετάρτη</li> <li>Δεμτέρα</li> </ul> | Hutpigny;<br>Hutpignyiki & Epia<br>13-01-2025 17:30 TEET IAPPOZ YGEAS3, YGEAS3<br>15-01-2025 17:30 TEET IATPOZ YGEAS3, YGEAS3<br>20-01-2026 17:00 TEET IATPOZ YGEAS3, YGEAS3 |          |
| To portified va che ché, tur updiv<br>Ané Eux<br>Vertifica de la construction de la construction<br>Vertifica de la construction<br>Vertifica de | v<br>Ku                                                                                        |                                                                                                    |          |
|                                                                                                    |                                                                                                |                                                                                                    | λίσμευση |

Π.χ. Αν επιλέξουμε τις ημέρες Δευτέρα και Τρίτη σε εύρος ημερομηνίας τριών εβδομάδων, τότε θα εμφανιστούν τα πρώτα διαθέσιμα ραντεβού κάθε Δευτέρας και Τρίτης για τις επόμενες τρεις εβδομάδες. Πατώντας το κουμπί ΔΕΣΜΕΥΣΗ, τα ραντεβού που έχουν εμφανιστεί κλείνονται για τον ασθενή και είναι πλέον ορατά στα ραντεβού ημέρας και εβδομάδας. Αν για κάποιο λόγο δεν υπάρχει διαθέσιμο ραντεβού σε τουλάχιστον μία ημέρα από τις δύο που έχουμε επιλέξει μέσα στις επόμενες τρεις εβδομάδες, τότε δε θα εμφανιστούν καθόλου διαθέσιμα ραντεβού για την αναζήτηση μας.